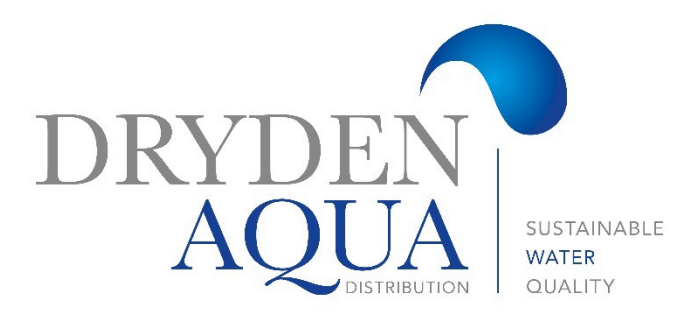

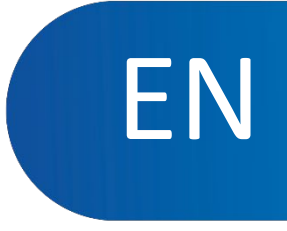

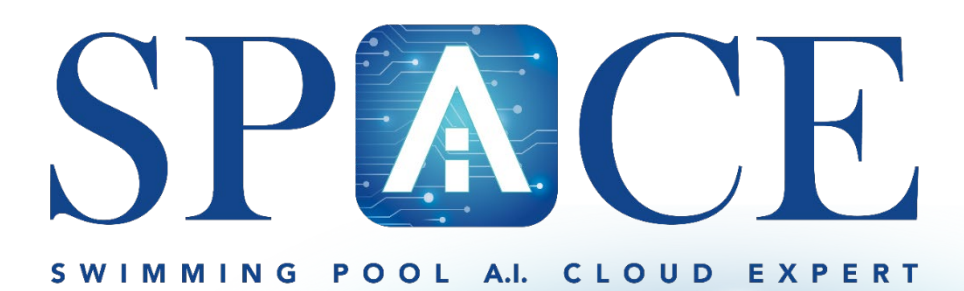

# Installation guide

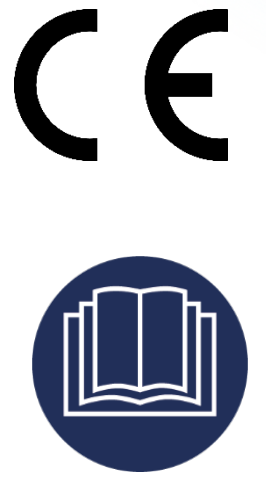

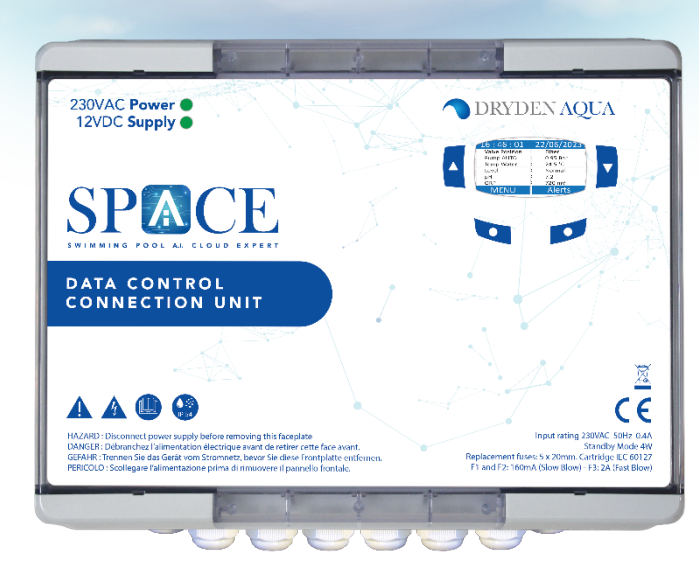

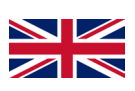

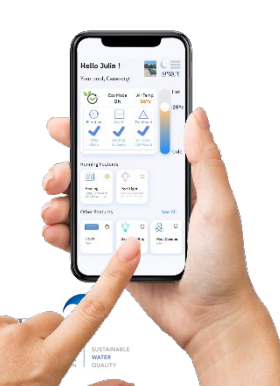

## SECTION 1 INSTALLATION GUIDE

| 1.0  | USING AND SETTINGS                              | 3   |
|------|-------------------------------------------------|-----|
| 2.0  | Menus                                           | 4   |
| 3.0  | MANUAL CONTROL                                  | 5   |
| 4.0  | FILTRATION MODES                                | 6   |
| 5.0  | Auxiliaries                                     | 7   |
| 6.0  | WATER AND TREATMENT                             | .11 |
| 7.0  | MAINTENANCE                                     | 12  |
| 8.0  | CONFIGURATION                                   | 13  |
| 9.0  | SPACE CLOUD                                     | 14  |
| 10.0 | CIRCULATION MODE (WITH AUTOMATIC SUCTION VALVE) | .14 |

## Section 2 PROGRAMMING GUIDE

| 4.1   | FILTRATION MODES MENU                           | 15    |
|-------|-------------------------------------------------|-------|
| 5.1   | AUXILIARIES MENU                                | 16    |
| 6.0   | WATER AND TREATMENT                             | 18    |
| 6.1   | WATER LEVEL CONTROL                             | 18    |
| 6.2   | PH CONTROL                                      | 22    |
| 6.3   | ORP CONTROL                                     | 23    |
| 6.4   | Remnant injection (H2o2)                        | 24    |
| 6.5   | ACO INJECTION                                   | 25    |
| 6.6   | FREE CHLORINE PROBE CONFIGURATION               | 26    |
| 7.0   | MAINTENANCE                                     | 27    |
| 7.1   | MAINTENANCE TOOLS                               | ••••• |
| 7.2   | pH, Free chlorine, Conductivity Calibration     | ••••• |
| 7.3   | SENSORS REPLACEMENT                             | ••••• |
| 8.0   | CONFIGURATION MENU                              | 32    |
| 8.1   | Pool data                                       | 32    |
| 8.2   | Pump configuration                              | 33    |
| 8.3   | Filter data                                     | 35    |
| 8.4   | CONFIGURING INPUTS                              | 37    |
| 8.5   | FACTORY SETTINGS                                | 39    |
| 8.6   | EQUIPMENT                                       | 40    |
| 8.6.1 | POOL COVER                                      | 40    |
| 8.6.2 | JETSTREAM                                       | 41    |
| 9.0   | SPACE Cloud                                     | 42    |
| 10.0  | CIRCULATION MODE (WITH AUTOMATIC SUCTION VALVE) | 44    |
| 11.0  | SCHEMATIC DIAGRAMS FOR SKIMMER & OVERFLOW POOLS | 46    |

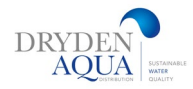

# 1. Using and settings

#### **BACKLIGHT**

|                                                | •                                |                              | •                          | • |
|------------------------------------------------|----------------------------------|------------------------------|----------------------------|---|
| The backlight remains on for 3 minutes.        | ph<br>ORP<br>MENU                | : 7                          | 7.2 <b>1</b><br>i90mV ↓    |   |
| Pressing any button illuminates the backlight. | Valve<br>Pump STOP<br>Water Temp | • 1 / c<br>: F<br>: C<br>: 2 | ilter<br>0.00 Bar<br>28 °C | 0 |

## Navigate the SPACE menu

- Press the *MENU* button.
- **SPACE MENU** is displayed.
- □ Use the **UP** and **DOWN** buttons to choose the submenu (in this case Manual Control), then press *SELECT* to go to that submenu.
- Repeatedly pressing **QUIT** to return to the main display.

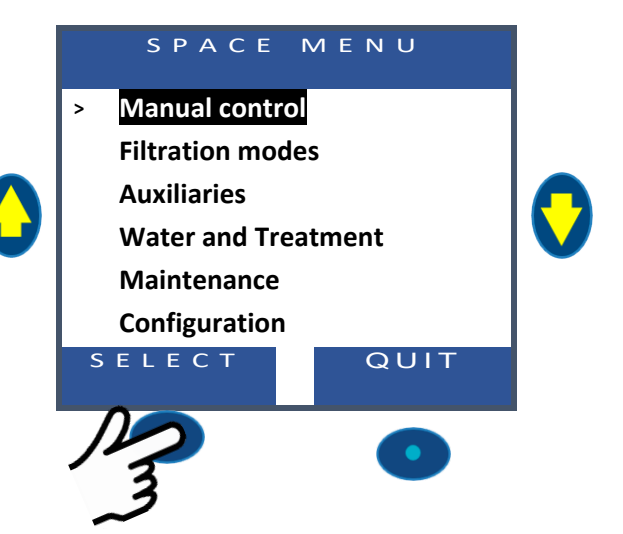

# **Return to Main Display**

When viewing any menu screen:

 Press QUIT to go up one menu level.
 Every display has a 15 second timeout to go back to the previous menu. The display will timeout to the main display within approximately 1 minute.

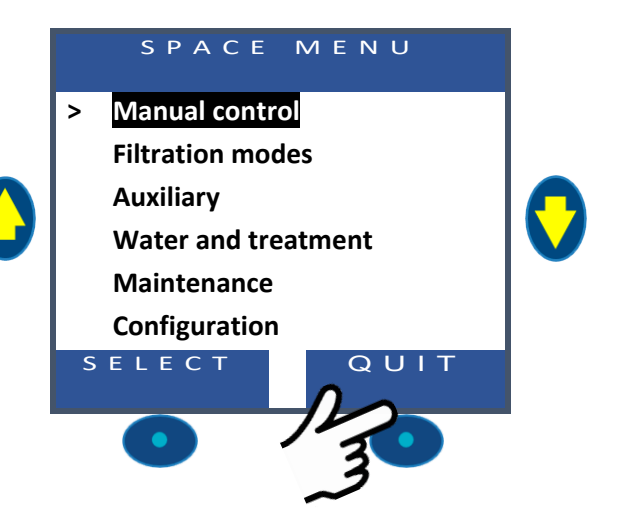

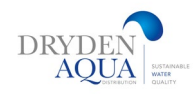

# 2. Menus

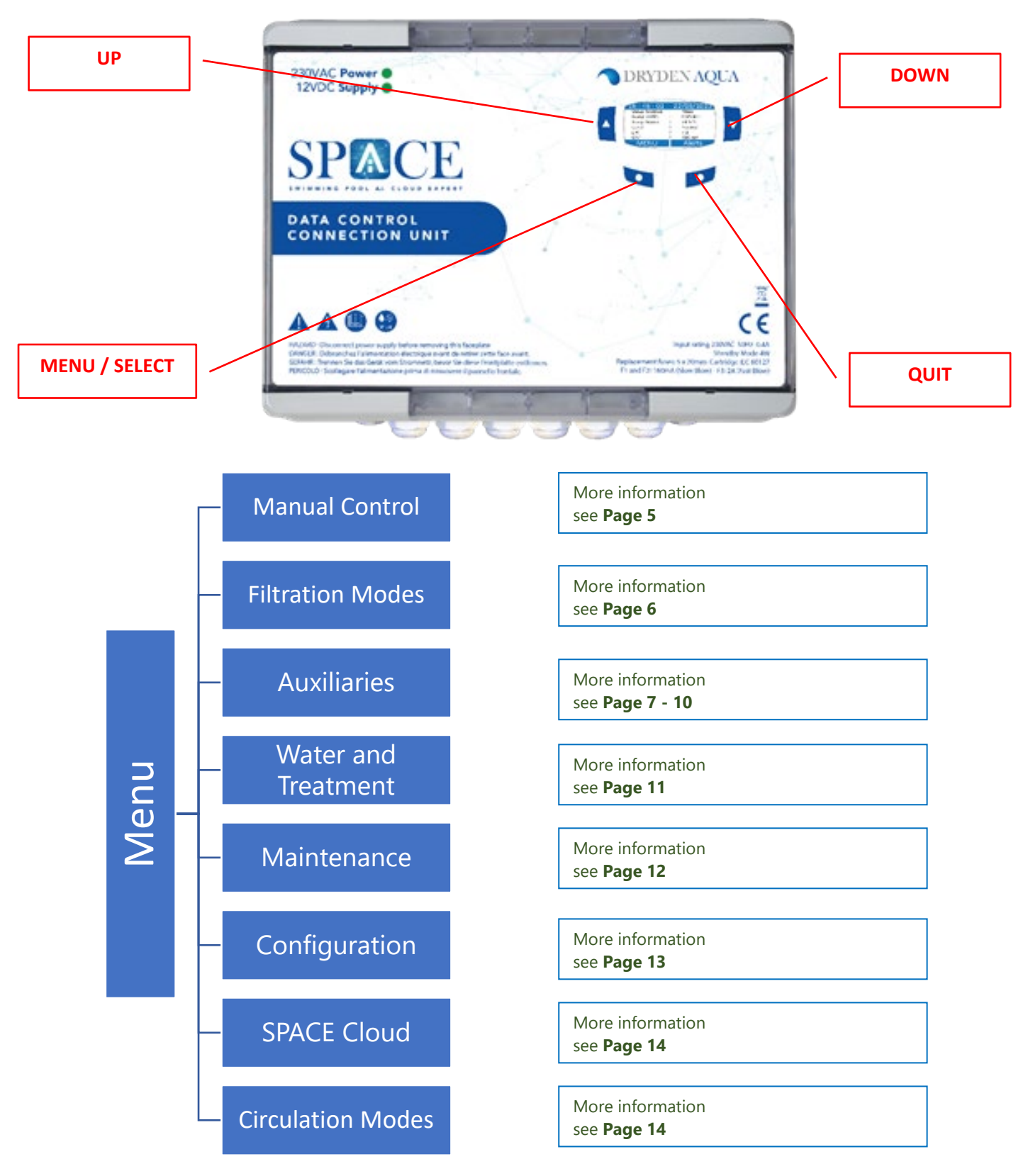

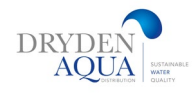

# 3. Manual control:

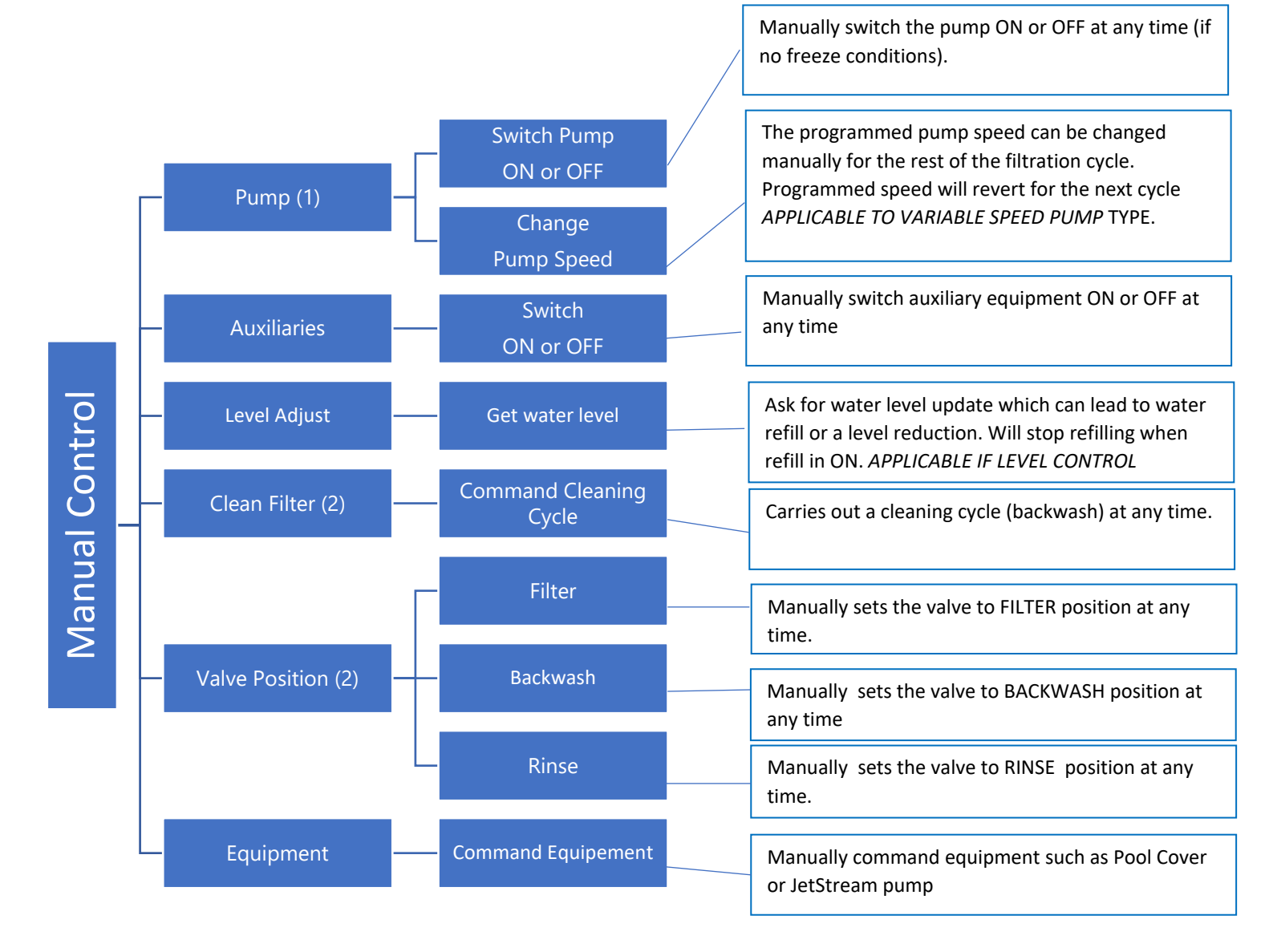

- (1) Not available of Filtration set in **NOPUMP** Mode
- (2) Not available when cleaning valve is not configured
- (3) Not available when rinse valve is not configured

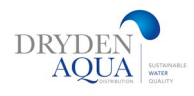

# 4. Filtration modes :

See page 15

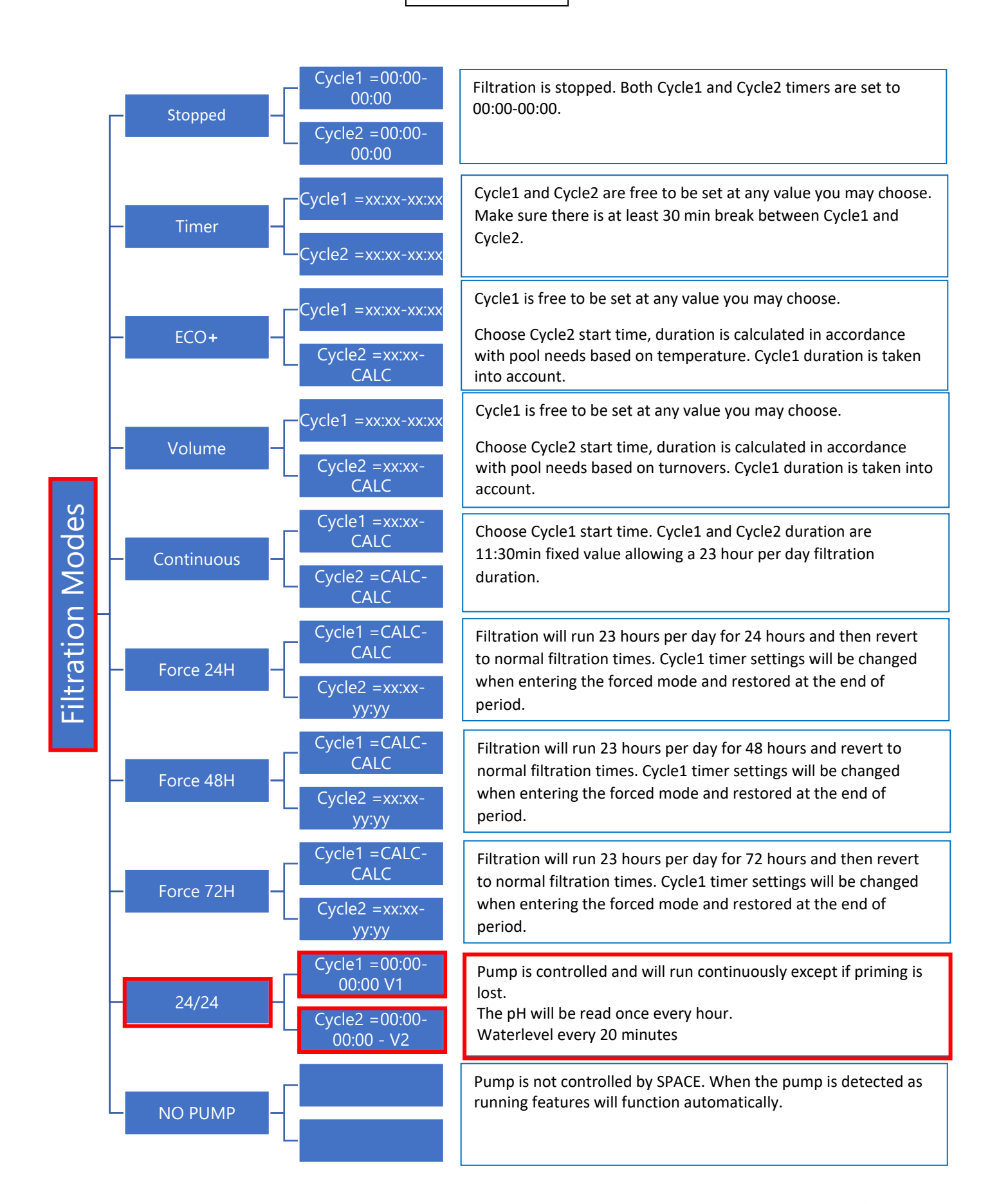

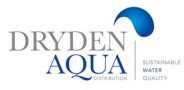

# 5. Auxiliaries

**SPACE DCCU** 

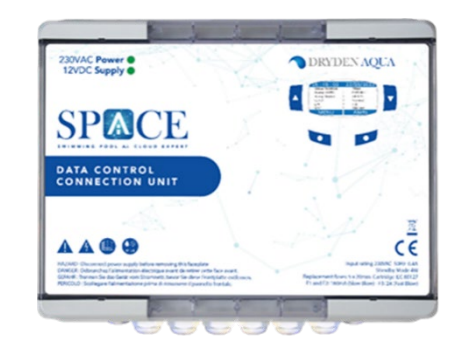

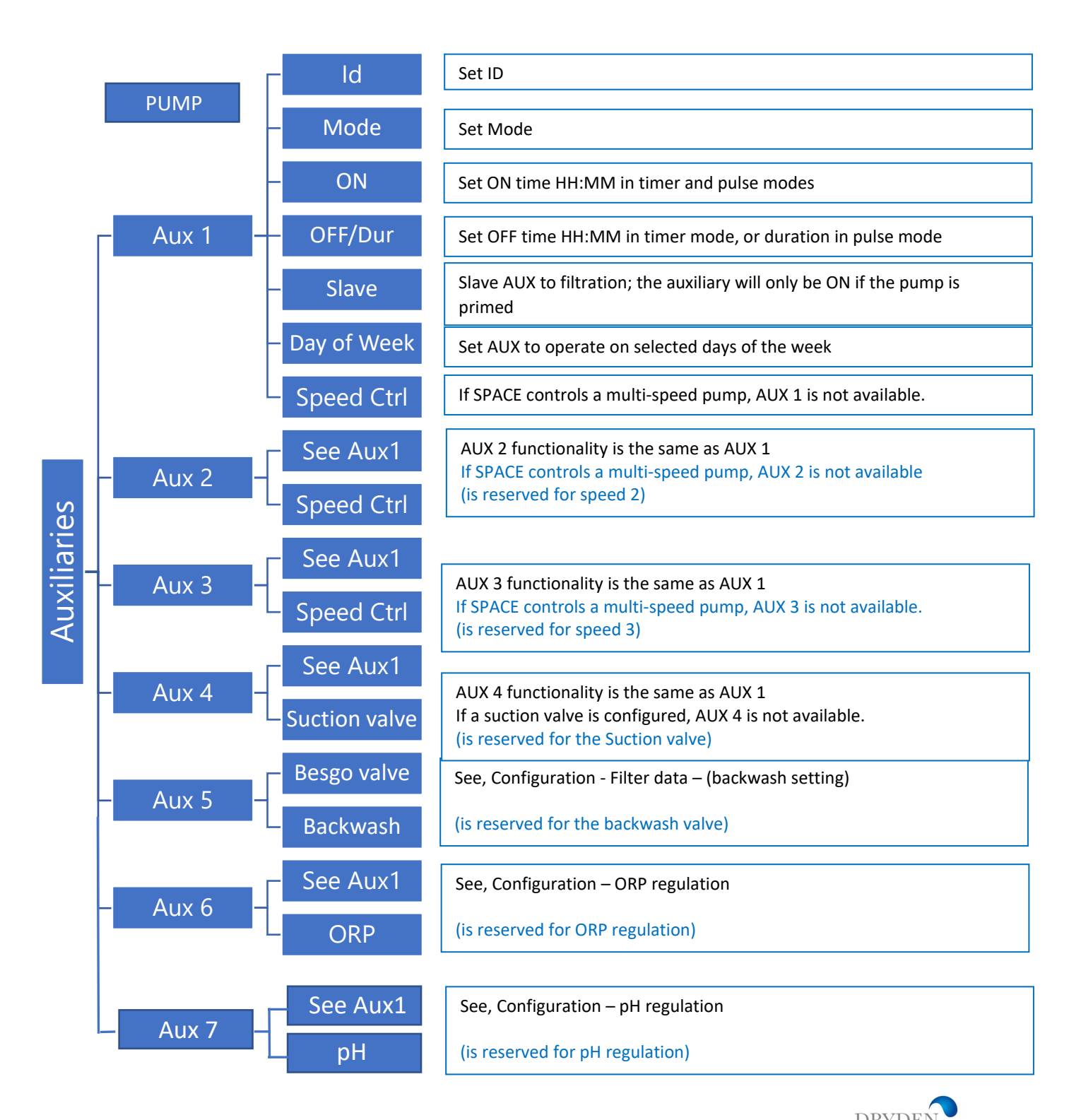

CE

#### 23TVAC Power @ 12VOC Supply @ TORYDEN AQUA SPACE **SPACE DCCU - Auxiliaries (outputs)** Q P AAOO Par You ý ינ 0 N 025 Гсз 0 Τ6 Ge u Ð IIUII lcz 0 тз SU1 026 0 R3 F1, F2 : 5x20nn Cartridge 160nh Slov Blov (230 Vec) 215nh Slov Blov (115 Vec) F1 0 L'JT2 R2 13 12 0 R1 -K8 GND -U1 034 D33K6 N T K4 . T 030 K3 T 027 T n29 K2 D28K1 0 INI 0 IN2 ON / OF Besgo Besgo r Suction Desinf. Ω Speed Õ Speed COH Speed Hd Pum Pum Pum 0 24UAC 126 0 240AC 0 COM $\otimes \otimes$ $\otimes \otimes$ $\odot$ $\odot$ $\odot$ $\otimes \otimes$ $\odot$ $\odot$ 0 LON О нтен PROT **F PUXI** UALUE 2 0 **£**§ 0 240AC

|        | <u>Output</u>                         | <u>Function</u>              | <u>Default</u><br><u>setting</u> |                                                                                                    |
|--------|---------------------------------------|------------------------------|----------------------------------|----------------------------------------------------------------------------------------------------|
|        | Pump                                  | Relay pump                   | Pump                             | Single speed pump configured by default. If a multi-speed                                                                           |
|        | AUX1                                  | Speed 1                      | Free                             | pump is declared in the settings, the AUX1, AUX2, AUX3                                                                              |
| S      | AUX2                                  | Speed 2                      | Free                             | outputs are automatically assigned to speed control; otherwise AUX1, AUX2, AUX3 are free to use.                                    |
| out    | AUX3                                  | Speed 3                      | Free                             |                                                                                                    |
| d Outp | AUX4                                  | Besgo 3-way<br>Suction valve | Free                             | If a suction valve is declared in the settings, it is automatically assigned to Aux4, otherwise Aux4 is free to use.                |
| tandar | AUX5<br>Besgo 5-way<br>Backwash valve |                              | Backwash                         | If a backwash valve is declared in the settings it is automatically assigned to Aux5. Otherwise, Aux5 is free to use.               |
| St     | AUX6                                  | Disinfection                 | Disinfection                     | If ORP disinfection is declared in the settings, the dosage<br>is automatically assigned to Aux6. Otherwise Aux6 is free<br>to use. |
|        | AUX7                                  | рН                           | pH Minus                         | AUX7 is reserved in all cases.                                                                                                    |

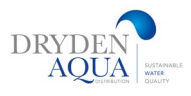

# **Auxiliaries Extension Modules:**

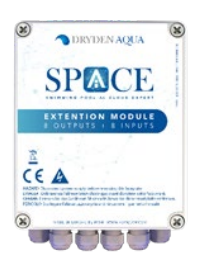

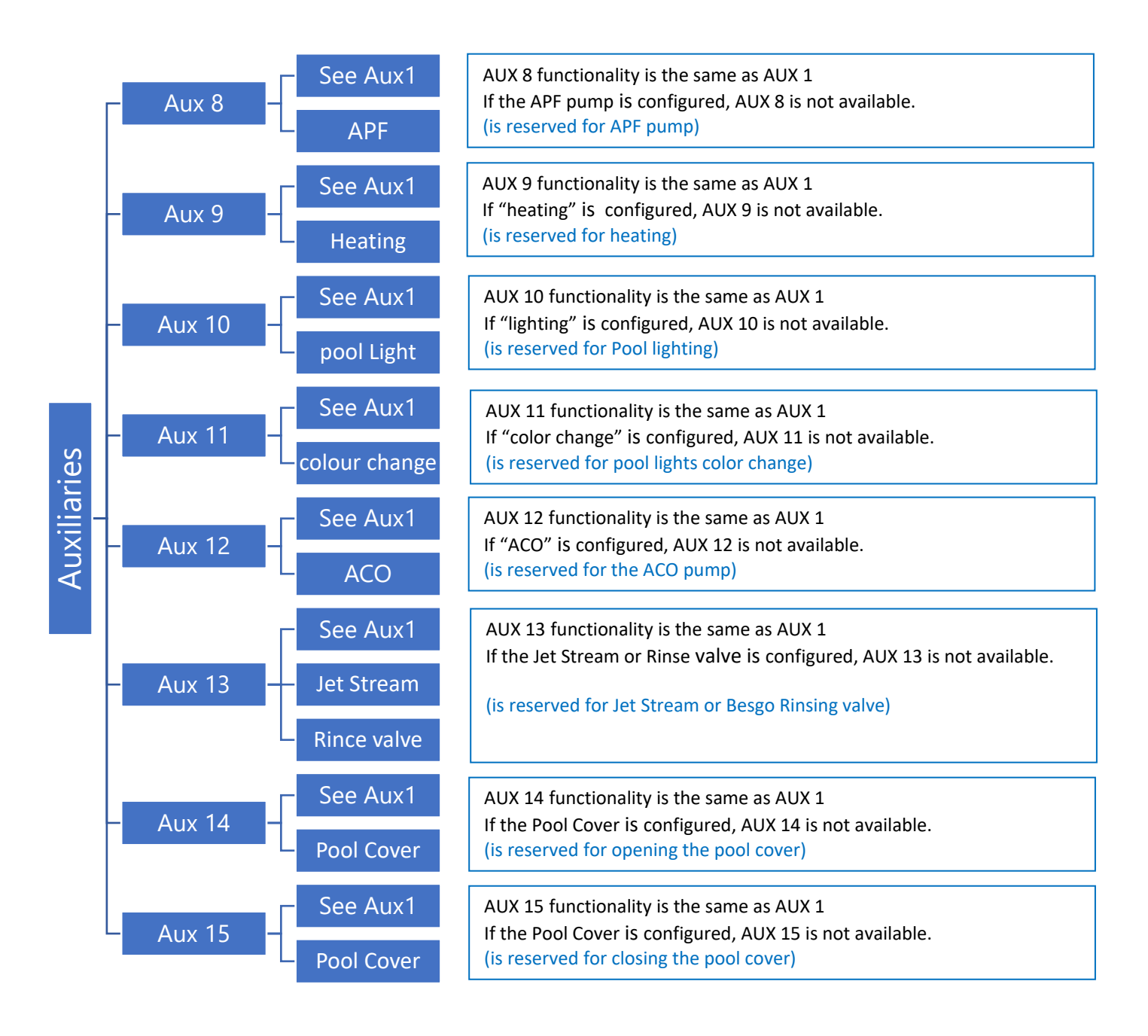

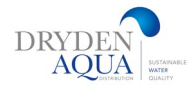

# SPACE Extension module AUX (outputs)

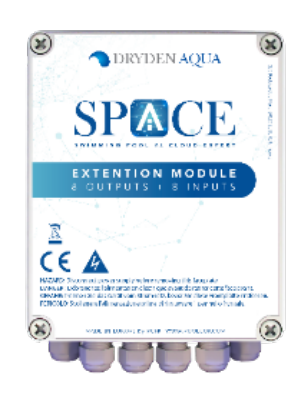

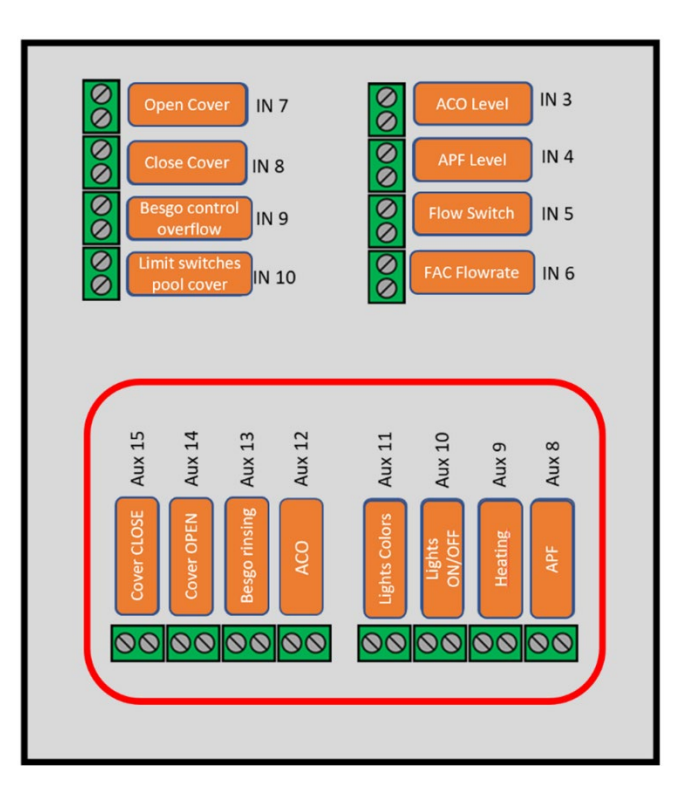

|        | <u>Output</u> | <u>Function</u>              | <u>Default</u><br><u>setting</u> | <u>Comments</u>                                                                                                    |
|--------|---------------|------------------------------|----------------------------------|----------------------------------------------------------------------------------------------------|
|        | AUX8          | Dosage APF                   | APF                              | If APF is declared in the settings it is automatically assigned to Aux8, otherwise Aux8 is free to use.                                                                                |
| alı    | AUX9          | Heating                      | Heating                          | The heating system can be assigned to any available Aux.<br>It will be assigned to Aux9 by factory setting but can be<br>reassigned.                                                   |
| Modu   | AUX10         | Pool lights                  | Pool lights<br>ON/OFF            | The lights can be assigned to any available Aux. It will be assigned to Aux10 by factory setting but can be reassigned.                                                                |
| ension | AUX11         | Pool lights                  | Colour change                    | The colour change can be assigned to any available Aux. It will be assigned to Aux11 by factory setting but can be reassigned.                                                         |
| E Ext  | AUX12         | ACO                          | ACO                              | If ACO dosing is declared in the settings, it is automatically assigned to Aux12. Otherwise, Aux12 is free to use.                                                                     |
| SPAC   | AUX13         | Besgo 3-way<br>rinsing valve | Free                             | If a Besgo rinsing valve is declared in the settings it is<br>automatically assigned to Aux13, in which case Aux13 can<br>no longer be assigned to manage countercurrent<br>jetsteams. |
|        | AUX14         | Pool cover                   | Free                             |                                                                                                    |
|        | AUX15         | Pool cover                   | Free                             |                                                                                                    |

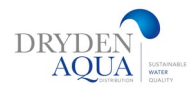

# 6. Water and treatment:

View and adjust various water level and treatment options available.

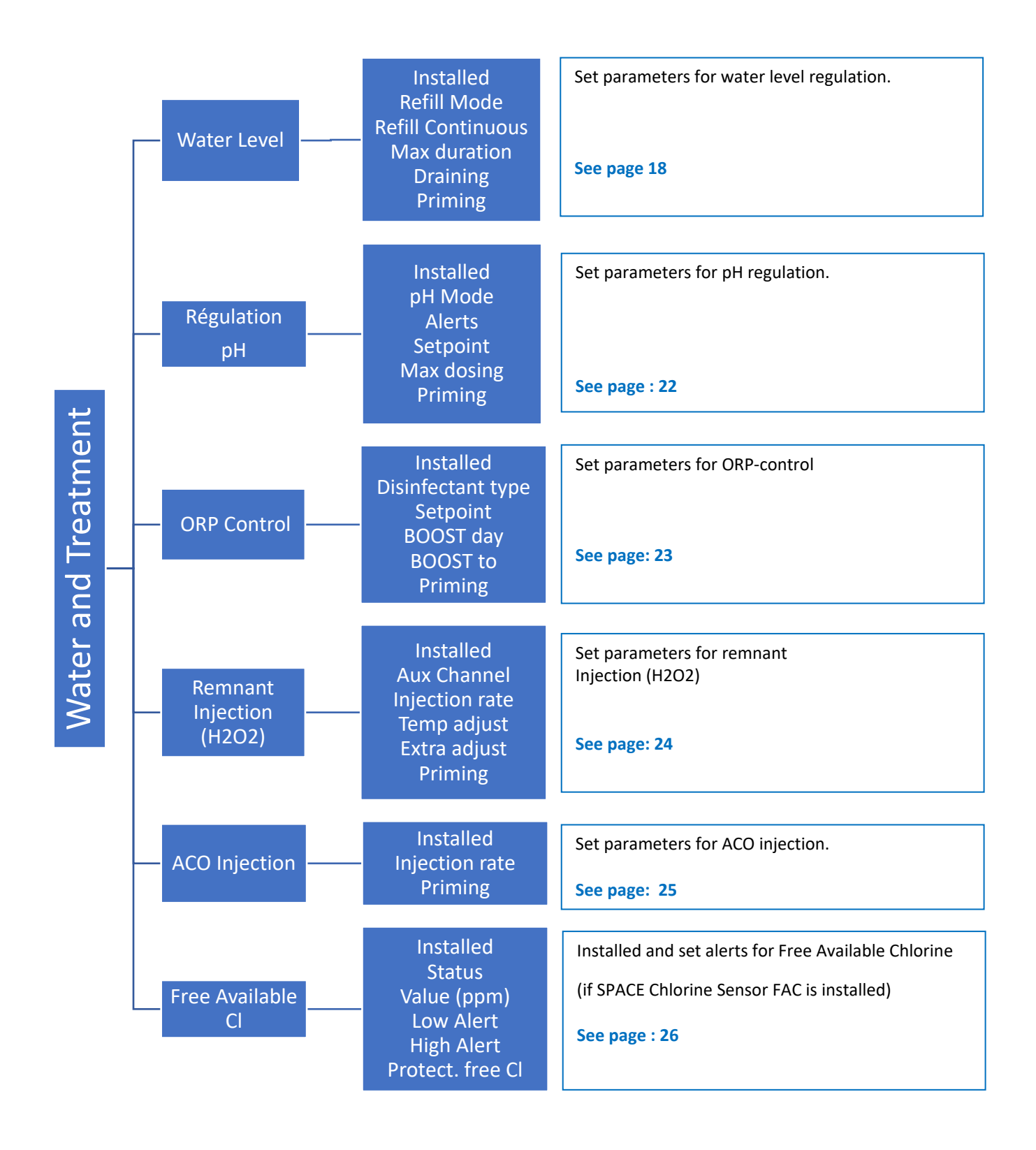

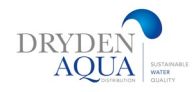

# 7. Maintenance :

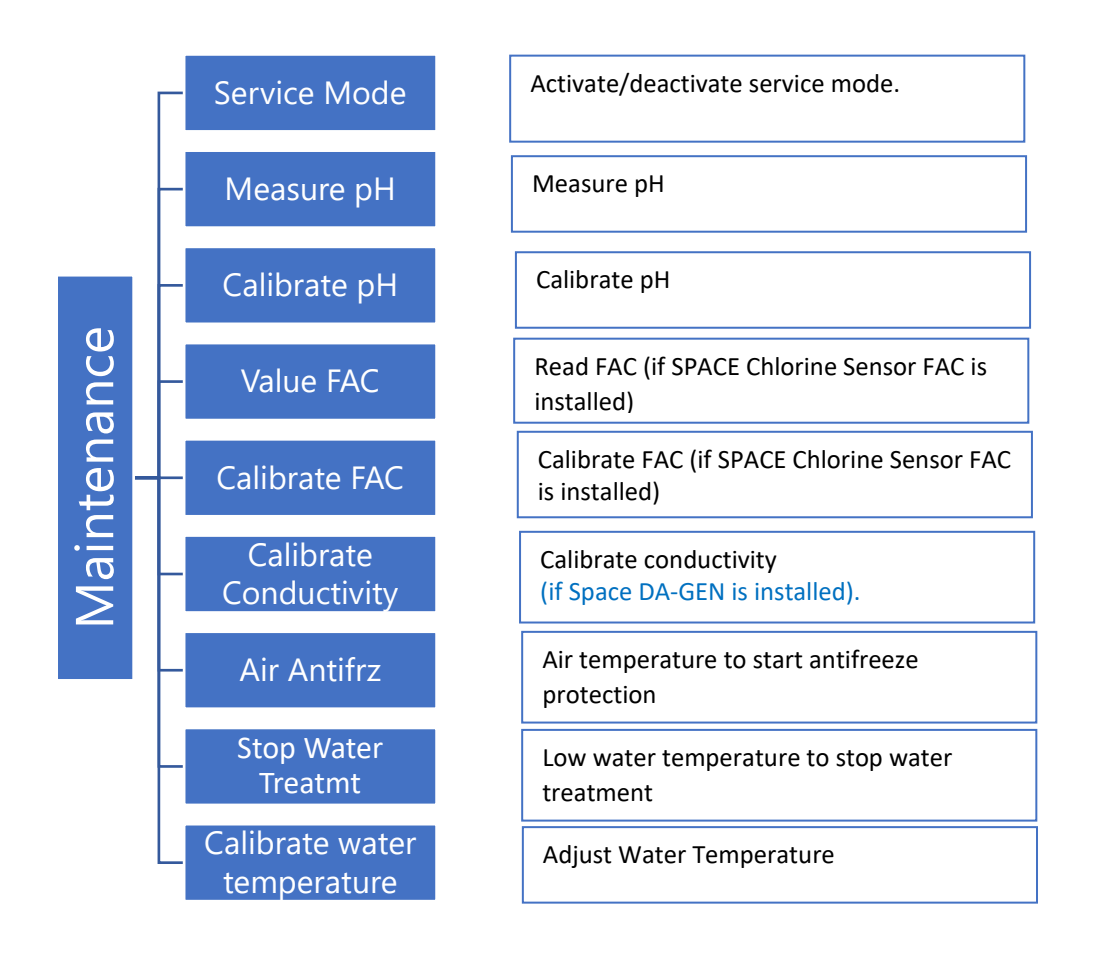

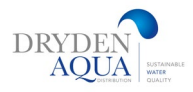

# 8. Configuration:

For a much easier and faster configuration, we recommend you to do it on pro.dryden-space.com

DR

|               | – Pool Data –      | Volume<br>Flow rate<br>Turnovers<br>Antifreeze prot.<br>Cover Reduction<br>Cover Speed<br>Pool Type                                                                             | Set pool data parameters used to calculate<br>filtration duration                                                                                                    |
|---------------|--------------------|----------------------------------------------------------------------------------------------------|----------------------------------------------------------------------------------------------------|
|               | – Pump Data –      | Pump Type<br>Alarm Pressure<br>Protection Pressure<br>Pump Protection<br>Default speed<br>Cyc1/Cyc2 speed<br>Cleaning speed                                                     | Set pump data parameters, used for alerts<br>and pump protections.<br>See page 33                                                                                           |
| Configuration | – Filter Data –    | Type<br>Pressure<br>Frequency<br>Time<br>Cleaning valve<br>Cleaning Mode<br>Backwash Duration<br>Rinse valve<br>Rinse Duration<br>Suction Valve<br>Suction Via<br>APF Injection | Set filter data parameters used to configure functions.                                                                                                    |
| -             | – Inputs –         | Digital Inputs<br>Analog Inputs                                                                                                    | Set inputs settings<br>See page 37                                                                                                    |
|               | – Factory Settings | Firmware<br>Network<br>Date/Time<br>Language<br>Units<br>Reset                                                                                                    | Firmware version<br>View Network settings<br>Set date and time<br>Select the language<br>Select display units<br>Reset your SPACE with the default settings.<br>See page 39 |
|               | Equipment          | – Pool Cover                                                                                                    | Set the Pool Cover control<br>See page 40                                                                                                    |
|               | Equipment          | – Jet Stream                                                                                                    | Set the Jetstream control<br>See page 41                                                                                                    |

9. SPACE Cloud :

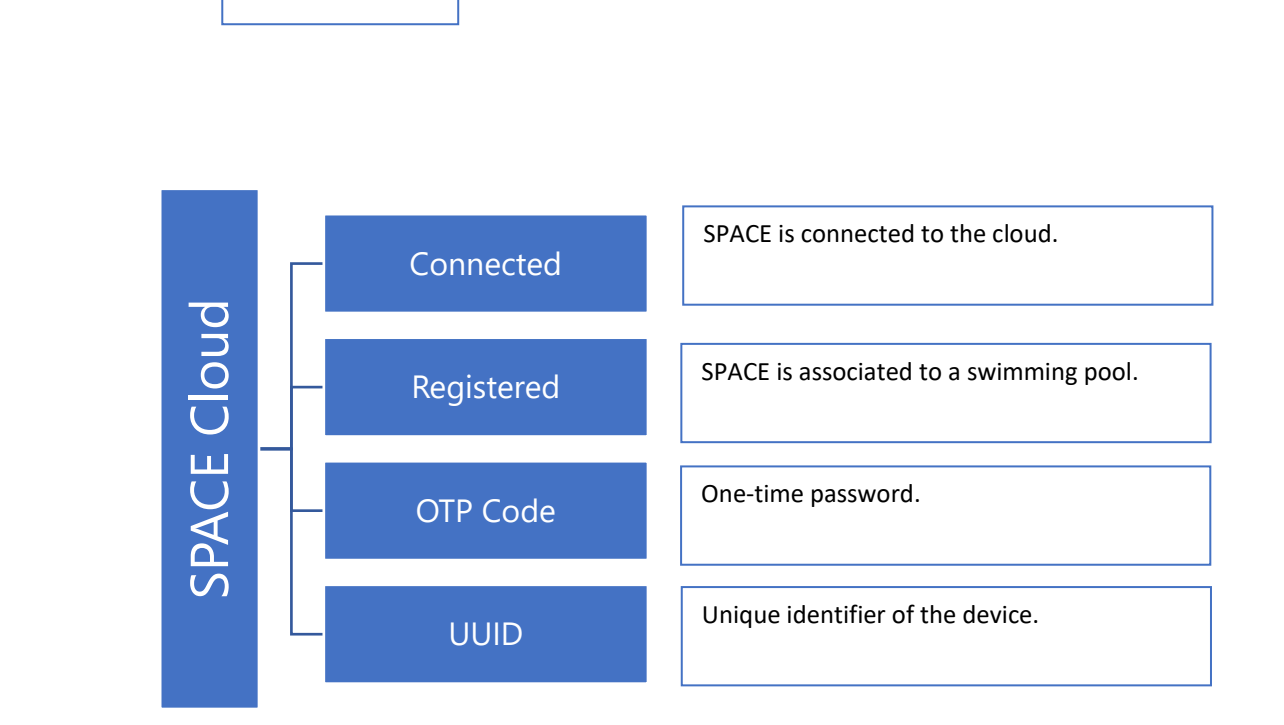

## 10. Circulation mode: (if suction valve is present)

See page 40

Specific parameters dedicated to circulation mode.

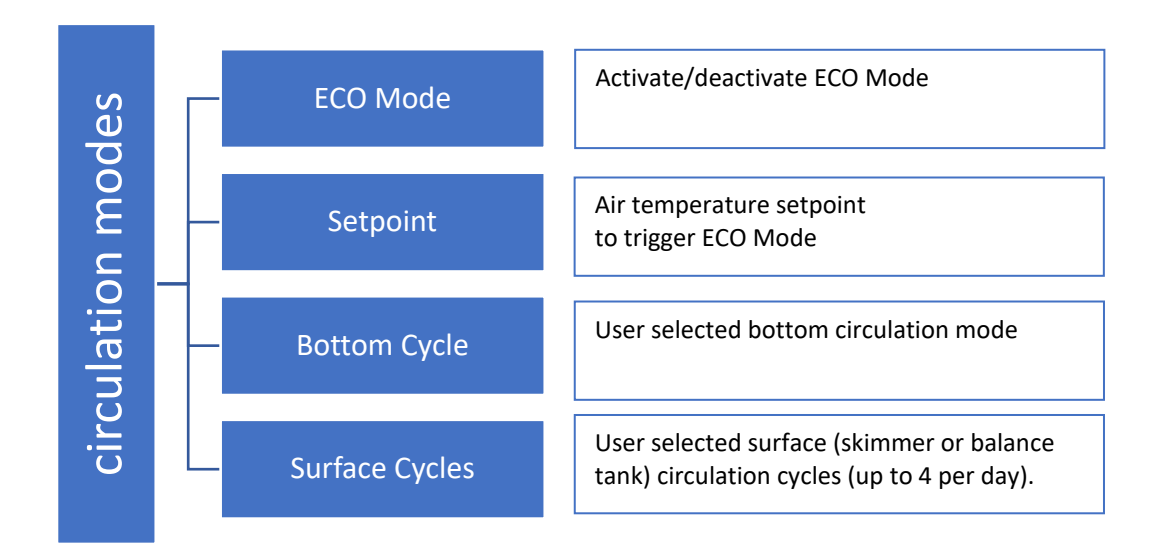

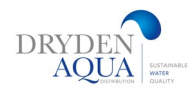

## 4.1 FILTRATION MODES MENU

**Filtration Modes** 

Set the duration and daily filtration times. The filtration programmer has two cycles over a 24-hour period, Cycle 1 and Cycle 2, these cycles have predefined values or are freely accessible according to the filtration mode chosen.

The filtration programmer has 8 operating modes.

□ In **STOP** Mode, filtration timers are set to **00:00** and will remain **OFF** as long as there is no filtration cycle or no manual command to start the pump. The filtration will never run in automatic mode.

In *TIMER* Mode, Cycle 1 and Cycle 2 are set by the user. SPACE will use fixed programmed timer settings to start and stop the filtration.
 Note: It is recommended to keep at least 2x30 minutes of free time (no filtration) per day. This allows pH measurement, periodic filter cleaning, automatic filling of the pool if installed.

- □ In **ECO**+ Mode SPACE adjusts the filtration duration based on measured water temperature, filtration rates, and other factors. This mode allows SPACE to automatically adjust the filtration duration based on changing seasonal and weather conditions and thus protect water when temperature is high and save energy if temperature is low.
  - Set Cycle 1 as desired. Duration will be taken into account when calculating Cycle 2 duration.
  - Set the Cycle 2 Filtration **ON** time. SPACE calculates and sets the **OFF** time, with **X** indicated.
  - The duration is automatically calculated based on the average measured temperatures during filtration in the last 24-hour period.

Note: ECO+ Mode uses the average water temperature, observed over the day. After a reset, the default filtration time is about 8 hours, based on an assumed temperature of 20°C. The first time ECO+ mode is selected, the duration of cycle 2 will be set by default to 8 hours. After about 10 minutes of operation, an accurate measurement of the pool water temperature will allow SPACE to assess the adequate filtration time.

An update will be made automatically at 17:00.

- **VOLUME** mode is based on the same model as **ECO+** Mode with a noticeable difference:
- In ECO+ Mode, the filtration duration is calculated is made using the pool temperature.
- **VOLUME** Mode does not take temperature into account, but simply use the turnover rate defined in the Pool data menu to estimate the filtration time.
- □ In **CONTINUOUS** mode, Cycle1 and Cycle 2 have the same 11:30 duration time so that the global filtration is 23/24. The only available setting is the starting time of Cycle1.
- □ In *FORCE* Mode (24H, 48H or 72H), the filtration will operate 23 hours a day for the selected period and will then revert back to the previous mode. Forced mode is achieved by temporarily setting Cycle 1 timer value so that, added to Cycle 2, the filtration duration is 23 hours. No timer settings are available in Forced mode.

□ In the 24/24 mode, the pump operates continuously, as long as it is primed and the pressure remains ABOVE Protection Pressure. (*pH measurements are done 1x per hour and level measurements every 20min.*)

□ In **NO PUMP** mode, SPACE does not control the filtration pump, it is supposed to be controlled externally. Priming and flow control are still monitored.

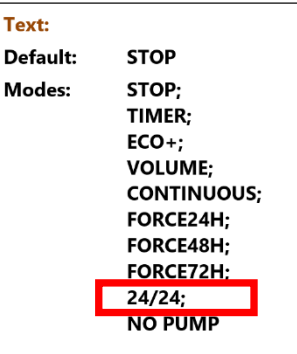

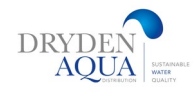

## **5.1 AUXILIARIES MENU**

Operation Modes of auxiliaries are related to auxiliary names (for those which are free) Auxiliary timers have one cycle in any 24-hour period.

When quitting the **AUXILIARIES** menu, SPACE checks the status of the auxiliaries, and switches them **ON** or **OFF** as required to match programmed running times.

#### Auxiliary ID

The default identification is Free. Each auxiliary can be renamed for ease of use and tracking. The following 15 predefined names are available for auxiliaries:

| Default: Free       |
|---------------------|
| Entries: Available  |
| Pool Light          |
| Pool Cleaner        |
| Pool Heating        |
| Disinfection        |
| Electrolyzer        |
| Remnant             |
| Trans./by-pass pump |
| UV                  |
| Spa                 |
| Fountain            |
| Bore Hole           |
| Pool House          |
| Garden 1            |
| Garden 2            |
| Garden 3            |

Used for : Values: Used for backwash valve Used for speed control Used for ORP control Used for Remnant (H2O2 dosing) Used for pool cover Used for jet stream Used for alarm signaling Used for cleaning valve Used for Rinsing valve Used for Rinsing valve Used forum APF dosing Used for Suction Valve

#### NOTE:

On "infinity" pools, an auxiliary whose identifier is

"Transfer pump" is considered to be the means of moving the water from the buffer tank to the pool. The pump controlled by this auxiliary will be set ON automatically during the water level control phases in order to

#### produce a change on the water level in the buffer tank.

NOTE:

To change the auxiliary ID, use the up arrow to place the cursor in the title area. Then use the up and down arrows to select the ID text and confirm with SELECT.

NOTE:

Each auxiliary can be renamed on the web application for ease of use and identification via remote interfaces. The name is unchanged on SPACE.

#### "Aux" Mode

Manual mode allows manual ON/OFF commands only. No automatic function will apply.
Timer mode allows to define a start time and a stop time.
Pulse mode allows to manage the ON duration. When the Aux is set ON
(manually or automatically) it will revert to OFF after the defined duration.
When auxiliary is set as heating, 3 additional modes are available:
In Filtration mode, the heater can only operate during programmed filtration hours. This is
our recommendation.
In Priority mode, the filtration pump is forced on for priority heating which will
accelerate the increase of water temperature.
In Schedule the operation of the heater is limited within the period defined by its own timers.
Heating will then only be possible within the defined ON/OFF time range and if the filtration
is running.

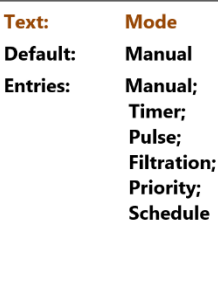

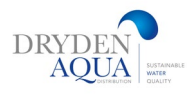

|            | Available | Pool Light | Pool cleaner | Pool Heating | Disinfection | Salt System | Remnant | Transfer Pump | ١٧ | Spa | Fountain | Bore Hole | Pool House | Garden 1 | Garden 2 | Garden 3 |
|------------|-----------|------------|--------------|--------------|--------------|-------------|---------|---------------|----|-----|----------|-----------|------------|----------|----------|----------|
| Manual     |           | х          | х            | х            | х            | х           | х       | х             | х  | х   | х        | х         | х          | х        | х        | х        |
| Timer      |           | х          | х            |              | х            | х           | х       | х             | х  | х   | х        | х         | х          | х        | х        | х        |
| Pulse      |           | х          | х            |              | х            |             | х       |               |    | х   | х        | х         | х          | х        | х        | х        |
| Filtration |           |            |              | х            |              |             |         |               |    |     |          |           |            |          |          |          |
| Priority   |           |            |              | х            |              |             |         |               |    |     |          |           |            |          |          |          |
| Schedule   |           |            |              | х            |              |             |         |               |    |     |          |           |            |          |          |          |

The table below summarizes the available modes according to the auxiliary's identifier:

#### "AUX" Times (Timer mode)

In **Timer** mode, set fixed duration with **ON** and **OFF** times. Setting any timer to 00:00-00:00 deactivates that timer.

#### "Aux" Time and Duration (Pulse Mode)

In **Pulse** mode, define the ON time.

ON time set to 00:00 suppresses automatic pulse generation. Aux must be set **ON** manually and will fall back to **OFF** automatically after pulse duration.

When in **Pulse** mode, define the duration, up to 99 minutes and 59 seconds.

#### "Aux" heating temperature (Filtration/Priority/Schedule modes)

Set the desired temperature of water. The temperature will be maintained  $\pm 0.1$  °C ( $\pm 0.18$ °F) of the set point.

#### "Aux" Slave

Auxiliaries can be set to run only if:

- □ The pump is primed (*SLAVE: PUMP*). This is essential for equipment requiring a water flow, such as a robot, water treatment, etc.
- □ The cover is open (*SLAVE: COVER*). This function only applies to the pool light and JetStream.

#### "Aux" days of the week

Auxiliaries can be set to run only on selected days of the week. This is ideal for equipment such as pool cleaners and irrigation, which can be run on specific days of the week.

| Text:    | ON/OFF      |
|----------|-------------|
| Default: | 00:00-00:00 |
| Entries: | 00:00-23:59 |

| Text:    | ON                |
|----------|-------------------|
| Default: | 00:00-00:00       |
| Entries: | 00:00-23:59       |
| Text:    | Duration          |
| Default: | 00:00:00          |
| Entries: | 00:00:00-00:99:59 |
|          |                   |

| Text:    | Temp                             |
|----------|----------------------------------|
| Default: | 25°C<br>(77°F)                   |
| Entries: | 2°C to 40°C<br>(35.6°F to 104°F) |

| Text:    | Slave |
|----------|-------|
| Default: | NO    |
| Entries: | NO;   |
|          | Pump; |
|          | Cover |

| Text:    | Weekday  |  |
|----------|----------|--|
| Default: | ON (ALL) |  |
| Entries: | Mon;     |  |
|          | Tue;     |  |
|          | Wed;     |  |
|          | Thu;     |  |
|          | Fri;     |  |
|          | Sat;     |  |
|          | Sun      |  |

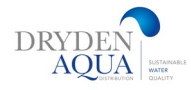

|                                                    | WATER AND TREATMENT                |  | WATE         | R LEVEL   |
|----------------------------------------------------|------------------------------------|--|--------------|-----------|
| 6.0 Water and treatment:                           | > Water Level Control pH Control   |  | > Installed  | : YES     |
|                                                    | ORP Control                        |  | Mode         | : REFILL  |
|                                                    | Remnant Injection<br>ACO Injection |  | Setpoint     | : High    |
|                                                    | Free Available CL                  |  | Cont. Refill | : NO      |
| 6.1 Water Level Control                            | SELECT QUIT                        |  | Max Duration | : 60 min  |
|                                                    |                                    |  | Draining     | : 120 sec |
| Set water level control parameters.                |                                    |  | Priming      | : OFF     |
| SPACE can be configured to automatically refill wa | ater level.                        |  | SELECT       | QUIT      |

#### Installed:

Select this checkbox if a water level sensor is connected. This will allow the measurement and indication of the water level. This will also allow manual control to fill the pool. Manually controlled filling stops automatically when the water level is detected **HIGH**.

#### Mode:

**In Timer mode:** Water level control is performed only when the pump is stopped and updated every 15 minutes. The change of a parameter setting will be considered during the update, within a maximum of 15 minutes after the change.

#### Automatic Refill or Mode=REFILL:

Check the "automatic refill" box or choose "mode=REFILL" to enable automatic refills. The water level is checked within 15 minutes after pump is stopped at the end of the filtration cycles, an automatic refill is activated if the level is LOW.

#### In 24/24 mode :

The level is checked and controlled every **20 minutes** outside of disinfection dosing periods. Water refill can start immediately but will be interrupted after 30 minutes. If the set water level has not been reached during this time period, refill will start again in the **next 20 minutes**. Multiple refill periods can be used to reach the set level. The adjustable maximum refill time is always in place to protect against leakage.

A water level/refill control will be carried out systematically **after every filter backwash (and rinsing).** At the end of a filter backwash, the water level is checked and readjusted (if water refill is possible). To take into account infinity pools and possible level fluctuations in the buffer tank, water refill can be repeated up to 6 times with a delay of 20 seconds between each water level measurement. Refills stop as soon as the level stays at its set point.

The frequency of water level reading will be increased after backwashing and repeated several times.

- The logic that immediately follows a filter backwash is as follows:
- 1. Launch water level adjustment
- 2. If the level is LOW, suction is done via the bottom drain
- 3. Refills if necessary
- 4. At the end of refill, the suction valve can be switched back to the surface (skimmer or buffer tank)
- 5. At the end of the refill wait 20 seconds.
- 6. Steps 2,3,4,5 can be repeated up to 6 times.

To obtain a good repeatability of the final water level, it is recommended to:

#### **Skimmer pools**

Do not place the level sensor in the skimmer but on the water line (because the water level is always a bit dropping while skimming). You could place the sensor in the cover niche). This way, the level is independent of the state of filtration (on or off).

#### Infinity / overflow pools

Leave sufficient space between the target level and the safety-overflow of the buffer tank to accept the excess water that will flow into the buffer tank when the filtration stops.

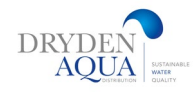

#### Continuous mode: (not necessary in 24/24 mode)

Normally, water refill stops when the pump starts. The goal is to avoid overfilling the pool due to incorrect detection of water level due to the movement of water generated by the pump, especially if the sensor is installed inside the skimmer. In some pools, the refill time is longer than the period during which filtration is not in operation, especially in summer time. In this case, and if the water level is not affected by the pump, selecting the continuous mode allows you to keep refilling the pool even if the filtration restarts.

**Careful!** Check with your installer that this option is appropriate to avoid excessive pool refills, flooding and excessive water consumption.

#### **Maximum duration:**

The maximum duration is a method of limiting the duration of each individual refill.

If water refill is not completed by the end of the maximum time, it is stopped and an alarm is triggered. This is an indication of a possible leak in the system.

#### Note :

**In 24/24 mode:** the system will restart refill at 00:00, and this 3 times in a row, if the alarm is not deleted in the meantime. Deleting the alarm allows another 3 successive refills attempts.

#### Automatic level reduction or Mode=REDUCE:

When the level is VERY HIGH, level reduction cycles (up to a maximum of three per day) are automatically controlled to reduce the water level.

The reduction will be done by cleaning the filter (if the filter cleaning mode is on "Automatic"), but can also be done by directing the water to the sewer (cleaning mode "Manual" or "Inhibited" in the case where a rinse value is configured). The reduction of the level is not immediate and depends on the type of pool declared in the pool data:

- With "classic" pools, the level must be detected VERY HIGH during 15 minutes before the reduction is activated.
- With "infinity" pools, the detection of the VERY HIGH level causes the filtration to start and to overflow. If, after 15 minutes, the level remains VERY HIGH, then the reduction is activated.
   If the level is HIGH, the filtration continues to work. If the level remains HIGH after 3 hours then the reduction is activated. At any time, as soon as the level becomes NORMAL or LOW, filtration is stopped or go to Eco Mode in a 24/24 operation.

#### Note:

The "Mode=Auto" combines the actions of "Mode=REFILL" and "Mode=REDUCE".

#### Priming (Solenoid valve Test)

Ensure Solenoid valve is correctly connected and powered. Commanding priming ON will activate the solenoid valve for 60 seconds allowing the water to flow. Priming is stopped when quitting the menu or after 60 seconds.

#### **Refill rate:**

Set the actual or estimated average refill rate in cubic meters per hour per minute to allow the calculation of water consumption, displayed in the statistics.

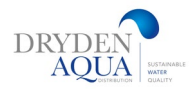

## Setpoint

Define the targeted level during refill.

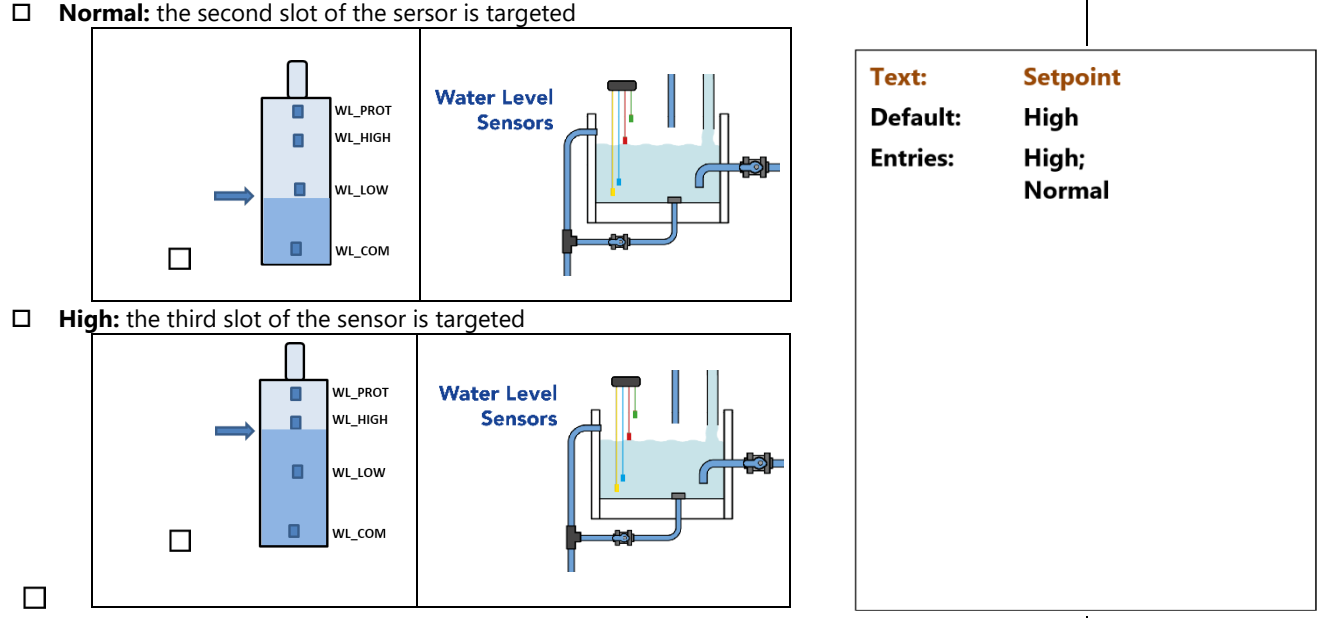

Normal: the second slot of the sersor is targeted

#### Installation of the water line version, with 4 Terminals

- □ Secure the water level sensor (using stainless steel self-tapping screws, or appropriate adhesive) at the correct height on the inside of the skimmer or on the waterline.
- □ If the level sensor is fitted in the skimmer, make sure that the skimmer basket and lid can easily be removed and replaced without damaging the sensor or cable.
- □ Normal water level must be between WL (HIGH) and WL (LOW).
- □ WL (HIGH) must be below pool overflow level and at an appropriate level with regards to the skimmer. WL (PROT) is the V.HIGH level, at maximum pool water level.

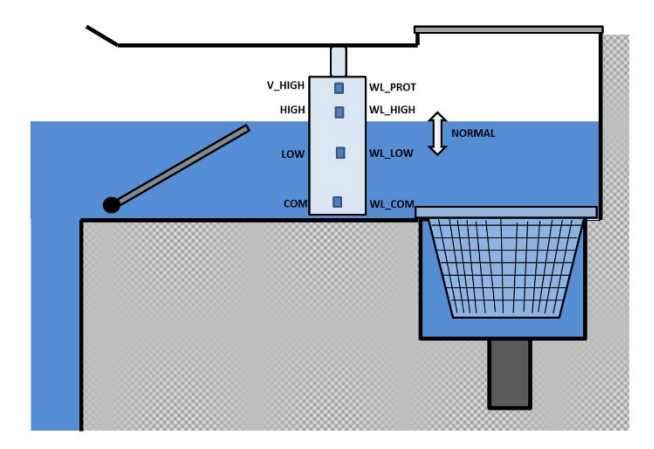

#### Water line level sensor

| PCB Label | TYPICAL Color | ACTUAL Color |
|-----------|---------------|--------------|
| СОМ       | Yellow        |              |
| LOW       | Blue          |              |
| НІĞН      | Red           |              |
| PROT      | Green         |              |

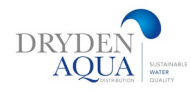

#### Installing the Buffer Tank Version, with 4 Sensors (infinity pools)

The 4 sensors have 4 different colours. Use them as in them in the drawing

- □ Check that the pool water level is correct and that the buffer tank level is correct.
- □ Secure the 4 water level sensors at the correct respective heights in the buffer tank.
- Normal tank level must be between WL (HIGH) and WL (LOW)
- □ WL (HIGH) must be below tank overflow level.
- □ WL (PROT) is the *V.HIGH* level, at maximum tank water level.

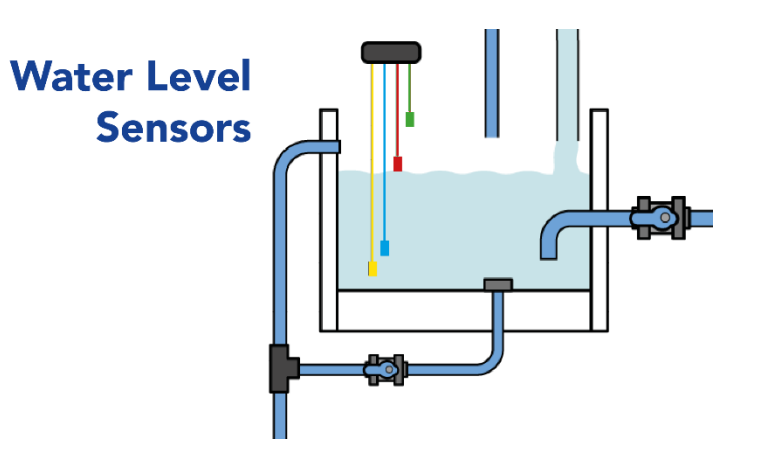

#### **Buffer Tank Water Level Sensors**

| PCB Label | TYPICAL Color | ACTUAL Color |
|-----------|---------------|--------------|
| сом       | Yellow        |              |
| LOW       | Blue          |              |
| нідн      | Red           |              |
| PROT      | Green         |              |

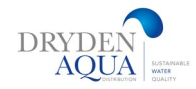

# 6.2 pH Control

#### Installed:

Check the box **YES** to activate the function, and allow pH measurement with a pH sensor correctly installed and connected.

#### Mode:

If your pool is already equipped with a pH control system that works **independently**, you can ask SPACE to simply measure the pH of the water without taking any action to control it. In this case Select **READ**.

Otherwise, select **pH+**, if pH Plus liquid is used or **pH-** if pH Minus liquid is used from the drop-down list, depending on the installation and the type of correction needed.

**Careful!** Selecting the wrong type of product can result in an over- or under-dosing in the pool.

#### **Setting Low Alert**

Allows to define the value to trigger a 'low pH' message.

#### **Setting High Alert**

Allows to define the value to trigger a 'high pH' message.

#### **Max Dosing**

MAX DOSING acts as a security to prevent inadvertent overdosing, initially calculated with pool volume, can be adjusted. This setting is higher with bigger pools, and with higher water alkalinity; this setting is lower with larger feeder pumps. MAX DOSING is limited to 15 minutes (per dosing cycle = 60 min) in 24/24 and NO PUMP filtration modes.

#### Setpoint:

Select the desired pH for your pool.

This is generally 7.0 to 7.6, depending on the composition of the water and the water treatment options installed. Note: This set point is defined for water at 24°C, it will be automatically corrected according to the actual water temperature (see below). **Recommended pH setpoint ranges from 7.0 to 7.6 depending on water balance.** 

#### **Setpoint at Current Temperature**

SPACE can automatically adjust the actual pH Setpoint as a function of temperature to ensure year-round optimal water treatment. This adjusted Setpoint is displayed against current water temperature if *TEMP ADJUST* is set to YES. This corrected Setpoint is the actual value of pH the SPACE will aim to maintain.

#### **Temp Adjust**

pH setpoint can be auto adjusted by water temperature to respect water balance equilibrium. If set to **YES**, targeted pH setpoint will be in decreased by 0.1 when water temperature increases by 5°C (9°F). If set to **NO**, pH setpoint will not be adjusted. **Note:** The temperature adjustment will change the set point. If a stable set point is required, temperature adjustment is not recommended.

#### Priming (pH pump Test)

Ensure feeder pump is connected to **Aux7** and correctly powered. Commanding priming ON will activate Aux7 for 60 seconds allowing the feeder pump to prime. Priming is stopped when quitting the menu or after 60 seconds.

| pH CONTROL   |         |  |  |  |
|--------------|---------|--|--|--|
| > Installed  | : YES   |  |  |  |
| Mode         | : pH-   |  |  |  |
| Low Alert    | : 6.9   |  |  |  |
| High Alert   | : 8.2   |  |  |  |
| Max Dosing   | : 5 min |  |  |  |
| SetPoint 24° | : 7.4   |  |  |  |
| SetPoint 18° | : 7.5   |  |  |  |
| Temp Adjust  | : YES   |  |  |  |
| Priming      | : OFF   |  |  |  |
| SELECT       | QUIT    |  |  |  |

| Text:    | Mode  |
|----------|-------|
| Default: | Read  |
| Entries: | Read; |
|          | pH+;  |
|          | pH-   |

| Text:    | LOW Alert  |
|----------|------------|
| Default: | 7.1        |
| Entries: | 6.0 to 7.5 |
|          |            |

| Text:    | HIGH Alert |
|----------|------------|
| Default: | 7.7        |
| Entries: | 7.5 to 9.5 |

| Text:    | Max Dosing         |
|----------|--------------------|
| Dofault  | 5+Pool Volume/4 mi |
|          | 1 to 20 min        |
| Entries: | 1 to 30 min        |

| Text:    | SetPoint 24°C<br>(SetPoint 75.2°F) |
|----------|------------------------------------|
| Default: | 7.4                                |
| Entries: | 6.5 to 8.0                         |

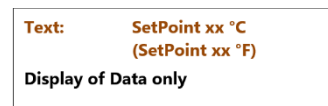

| Text:    | Temp Adjust |
|----------|-------------|
| Default: | NO          |
| Entries: | YES;        |
|          | NO          |
|          |             |

| • | Text:    | Priming |  |
|---|----------|---------|--|
|   | Default: | OFF     |  |
|   | Entries: | ON;     |  |
|   |          | OFF     |  |

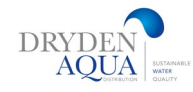

# 6.3 ORP Control

ORP measurement-based control allows disinfection management based on actual treatment efficiency.

If a dosing system is connected it must be controlled by the **Aux6 relay**. **Note:** As a safety measure, if the measured ORP measurement is less than 100mV, dosing is stopped.

#### Installed:

If *INSTALLED: YES*, SPACE will control the ORP according to set point value. ORP Control display will be activated; ORP Control Alerts will be activated. If set to *NO*, these functions are deactivated. Default = Yes.

#### **Type of Disinfectant**

This defines the type of disinfectant and the algorithms used.

| READ   | Read and display only; no control.                         |
|--------|------------------------------------------------------------|
| CHLOR  | Chlorine dosing.                                           |
| SALT   | External Salt System control (ex. Topclean)                |
| BROMI  | Bromine dosing.                                            |
| OCEAN  | For PoolCop Ocean salt chlorinator.                        |
| SPACE  | For SPACE-DAGEN hydrolyser.                                |
| DA-GEN | For Dryden Aqua DA-GEN hydrolyser                          |
|        | READ<br>CHLOR<br>SALT<br>BROMI<br>OCEAN<br>SPACE<br>DA-GEN |

#### Set point

Set the desired ORP value, the typical setpoint is 650-720mV. The ideal Setpoint varies with water treatment options, and according to refill water types. **Note: Minimum recommended ORP is 650mV to avoid risk of sensor fouling (biofilm on the sensor)** 

**Boost on...** If hyperchlorination is desired, set the day of the week. *Default = NO* 

**Boost to...** If a day of the week is set for hyper-chlorination, set the desired the ORP value. The Boost To value cannot be lower than Setpoint.

#### **Priming (Chlorine pump test)**

Ensure feeder pump is connected to Aux6 and correctly powered. Commanding priming ON will activate Aux6 for 60 seconds allowing the feeder pump to prime. Priming is stopped when quitting the menu or after 60 seconds.

With DA-GEN and DA-GEN SPACE hydrolyser, priming is progressive. Display will not go from OFF to ON, but may stay for a while in '…'. This just shows that production has been requested, and is ramping up. When the ramp up is achieved, display should go to 'ON'. If it is not the case, please see diagnostics below.

| ORP C        | ONTROL   |
|--------------|----------|
| > Installed  | : YES    |
| Disinfectant | : Chlor  |
| Setpoint     | : 760 mV |
| Boost on     | : Mon    |
| Boost to     | : 760 mV |
| Priming      | : OFF    |
| Ocean Diag   |          |
| SELECT       | QUIT     |

| Text:    | Installed |
|----------|-----------|
| Default: | NO        |
| Entries: | YES;      |
|          | NO        |

| Text:    | Disinfectant |
|----------|--------------|
| Default: | Read         |
| Entries: | Read;        |
|          | Chlor;       |
|          | Salt;        |
|          | Bromi;       |
|          | Ocean;       |
|          | Space;       |
|          | DA-GEN       |

| Text:    | Setpoint     |
|----------|--------------|
| Default: | 760mV        |
| Entries: | 300 to 990mV |

| Text:    | Boost On |
|----------|----------|
| Default: | None     |
| Entries: | None;    |
|          | Mon;     |
|          | Tue;     |
|          | Wed;     |
|          | Thu;     |
|          | Fri;     |
|          | Sat;     |
|          | Sun      |

| Text:    | Boost To       |
|----------|----------------|
| Default: | 760mV          |
| Entries: | Setpoint 990mV |

| Text:    | Priming |  |
|----------|---------|--|
| Default: | OFF     |  |
| Entries: | ON;     |  |
|          | OFF     |  |
|          |         |  |

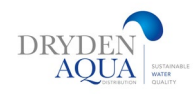

## 6.4 Remnant injection (H2O2):

Remnant, such as hydrogen peroxide can be injected on a volume basis and temperature.

If this option is enabled, the injection time will be calculated so that the injection ends one hour before filtration.

#### Set Remnant parameters.

If possible, Remnant will be injected 1 hour before the end of the latest filtration cycle of the day. If there is no filtration cycle long enough, the longer cycle will be chosen.

When Filtration Mode is **24/24** or **NO PUMP**, injection will be set so that it ends at 10PM and re-calculated each day at midnight

#### Installed

If *INSTALLED: YES*, SPACE will control the Remnant injection according to parameters settings.

If set to NO, this function is deactivated.

#### Aux Channel

Define which auxiliary channel will be used to inject remnant.

#### **Injection rate**

Set the feeder pump injection rate. Combined with pool volume (**POOL DATA** menu), the injection rate will used to calculate the remnant injection duration based on a dosage of **2 ml / m3 / day of pure remnant** product. The calculation is done for H2O2 @ 35%. If you have only 11.9% of H2O2 concentration, reduce the injection rate setting by a factor of 3 (0.5 if your dosing pump is 1.5l/h)

#### **Temperature adjustment**

Choose **YES** if the injected volume has to be corrected according to pool water temperature. If Yes, adjustment occurs between 24°C and 30°C. At 30°C, the injected volume is 2 times higher.

#### Extra adjustment

Add an extra adjustment parameter applying a coefficient to the calculated volume as follow:

| LOW:    | Coefficient is 0.5 (half the volume, for example for indoor pools)    |
|---------|-----------------------------------------------------------------------|
| MEDIUM: | Coefficient is 1.0                                                    |
| HIGH:   | Coefficient is 1.5 (1.5 times the volume, for high consumption pools) |

#### Priming (H2O2 pump test)

Commanding priming **ON** will activate the Aux channel for 60 seconds allowing the feeder pump to prime. Priming is stopped when quitting the menu or after 60 seconds.

| REMNANT      | INJECTION |
|--------------|-----------|
| > Installed  | : YES     |
| Aux Channel  | : Aux2    |
| Inj. Rate    | : 1.5 l/h |
| Temp adjust  | : YES     |
| Extra adjust | : Med     |
| Priming      | : OFF     |
| SELECT       | QUIT      |

| Text:    | Installed |  |
|----------|-----------|--|
| Default: | NO        |  |
| Entries: | YES;      |  |
|          | NO        |  |
|          |           |  |

| Default: | Any available channel |
|----------|-----------------------|
| Entries: | Aux1, etc.            |

| Text:    | Inj. Rate                            |
|----------|--------------------------------------|
| Default: | 1.5 l/h<br>(9.5 GPD)                 |
| Entries: | 0.1 to 9.9 l/h<br>(0.63 to 62.8 GPD) |

| Text:    | Temp. Adjst |  |
|----------|-------------|--|
| Default: | YES         |  |
| Entries: | YES;        |  |
|          | NO          |  |

| Text:    | Extra Adjust |
|----------|--------------|
| Default: | Med          |
| Entries: | Low;         |
|          | Med;         |
|          | High         |

| Text:    | Priming    |
|----------|------------|
| Default: | OFF        |
| Entries: | ON;<br>OFF |
|          | OFF        |

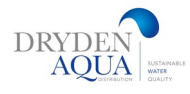

# 6.5 ACO injection:

ACO<sup>®</sup> is a natural stabiliser replacing the need for Cyanuric acid and is adapted to all types of pool water treatments

# ACO INJECTION Installed : YES Inj. Rate : 1.2 l/h Priming : OFF

#### Definition of parameters for ACO.

The injection takes place on Friday in the day, the time may vary depending on the filtration cycles:

- In 24/24 or SS\_POMPE mode, the injection will be activated at 1pm.
- In other modes, the injection will take place between 8 a.m. and 6 p.m. subject to a filtration period long enough to allow the injection.

ACO injection is only possible with the SPACE Extension Module, the dosing pump MUST be wired to AUX 12.

#### Installed

If *INSTALLED: YES,* SPACE will control the ACO injection according to parameters settings. If set to *NO*, this function is deactivated.

#### **Injection rate**

Specify the injection rate of the dosing pump in liters/hour. Combined with the volume of the pool (*menu POOL DATA*), the injection rate will be used for the calculation of the injection time based on a dosage of **25 ml/m3/week**. (2.5 l/100m3/week)

#### Priming (ACO pump test)

Commanding priming **ON** will activate the Aux channel for 60 seconds allowing the feeder pump to prime. Priming is stopped when quitting the menu or after 60 seconds.

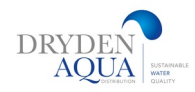

# 6.6 Free Chlorine Probe Configuration

Free Chlorine measurement available in PPM using SPACE FAC Sensor allows the measurement and historization of available Free Chlorine values, as well as triggering alerts if the rate is LOW or HIGH. This option requires the SPACE FAC PPM sensor add-on.

## Installed:

The checkbox is checked if a sensor is properly connected.

**Modbus ID:** Unique sensor identification on the **ModBus network**. Default ID =241.

## Serial Number:

Displays the serial number of the sensor.

### **Status:**

Current status of the sensor. OK is displayed if the sensor is working properly.

## **Update:**

Date and time of the last data received from the sensor.

**Calibration value:** 

Displays the correction coefficient applied to the "raw" value.

#### Low alert:

The value in ppm that triggers the low alert.

**High alert:** The value in ppm that triggers the high **alert**.

#### Free chlorine protection:

Disinfection is primarily regulated via the redox value, as this leads to more efficient dosing (only as much chlorine as necessary to achieve the hygiene parameter redox). The free chlorine measurement is used to ensure that when the chlorine value exceeds or falls below the legally limit values for free chlorine are maintained. The redox value controls the disinfection until the free chlorine value approaches the limit value. Then the chlorine measurement takes over the control and thus guarantees compliance with the limit values. **This intelligent control reduces the chlorine consumption: Only as much as necessary!** 

For more information see " Free Chlorine Probe Manual Available" FCC: 44FR.1

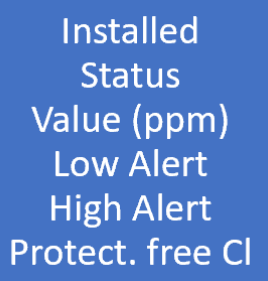

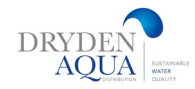

Service Mode

Measure pH

Calibrate pH

Calibrate FAC

Calibrate Conduct : 200uS

Value FAC

Salt Level

Air AntiFrz.

Calib T° (=)

Stop treatmnt

SELECT

## 7.0 Maintenance:

Specific parameters dedicated to pool maintainers. In **service mode**, SPACE stops all its automatic actions. Every connected device (pump, Auxiliaries, water refill...) is stopped when using this mode. SPACE will only respond to manual command. This mode could be used for passive winterization or during maintenance actions.

#### **Measure pH**

Perform an extra pH measurement. The filtration pump must be stopped to allow measurement. (except in *24/24* or *NO PUMP* modes)

#### Calibrate pH

Allows you to perform a pH Sensor calibration. Performs pH sensor calibration. The calibration procedure is described below page 27.

#### NOTE:

CALIBRATION Check TAC >80 ppm Ref : 7.00 Confirm Ref Then press SELECT to calibrate SELECT QUIT

MAINTENANCE

: NO

: 7.7

: 0.1

: 3.2

: 1.2

: 2.5

: 5°C

: 12°C

: 28°C

QUIT

## If alkalinity is NOT AT LEAST 80 ppm, pH calibration and measurement will be unreliable. Ensure that alkalinity is correct, and the body of water is adequately mixed, before calibration. During the calibration process, SPACE compares the "offset" of the probe to the signal that would be delivered by a perfect probe. This offset is essentially related to sensor aging. If the offset is too large, calibration is not possible. It is then necessary to check that the reference pH is correct. If this is the case, the probe must be replaced.

#### Value FAC (Free Available Chlorine)

Requests an immediate update of FAC value instead of waiting next polling (within 30 seconds). This menu is detailed in **SPACE Chlorine Sensor FAC Installer and User Manual**. Please refer to this manual for menu details.

#### **Calibrate FAC**

Performs a FAC calibration against a DPD1 analysis. This menu is detailed in **SPACE Chlorine Sensor FAC Installer and User Manual.** Please refer to this manual for menu details.

#### **Calibrate Conductivity**

Allows calibration of the conductivity probe if DA-GEN SPACE and conductivity probe are installed

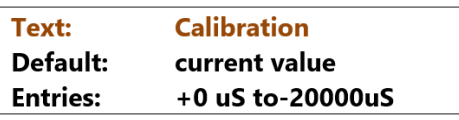

Carry out a calibration procedure for the conductivity sensor. Best result will be achieved by calibration the conductivity in micro-siemens. Alternatively, calibration can be carried out by entering a salt concentration level in g/l

#### NOTE:

Calibration using salt level will be less accurate than calibration with measured conductivity.

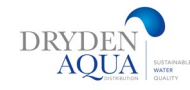

| 28 | 3 | Р | а | g | е |
|----|---|---|---|---|---|
| S  | Ρ | Α | С | E |   |

#### **Air Anti-Freeze**

When an air sensor is connected, defines the air temperature value to start antifreeze protection.

Antifreeze protection will begin as soon as the air temperature is below the set value and will stop 1°C above the set value

#### **Stop Water Treatment**

When water temperature decreases some disinfection methods (for e.g. salt systems) are prone to more rapid wear Choose the temperature value to stop all ORP driven disinfection systems. Antifreeze protection will begin as soon as the air temperature is below the set value and stops 1°C above When the temp

Setting the temperature to 0°C, deactivates protection. Default = 12°C

#### **Adjust Water Temperature**

Allows you to align SPACE temperature indication to third party equipment like a heat pump by adding an offset to the temperature indication. The value between parenthesis is the indication of offset.

- < , offset is negative
- = no offset
- > offset is positive..

| Text:    | Air Antifrz        |
|----------|--------------------|
| Default: | -5°C (23°F)        |
| Entries: | -9°C to 9°C        |
|          | (15.8°F to 48.2°F) |

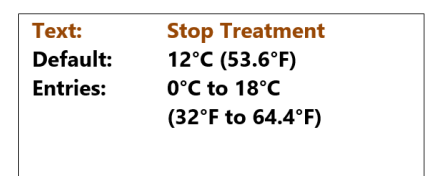

| Text:    | Temp               |
|----------|--------------------|
| Default: | 0.0 (32°F)         |
| Entries: | -9.9°C to 9.9°C    |
|          | (14.2°F to 49.8°F) |
|          |                    |

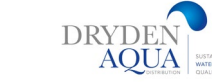

# Calibration/Cleaning/Replacement of the pH/ORP Sensor

This Maintenance Procedure details the steps to follow to calibrate the pH/ORP sensor using a standard solution, clean it or replace it.

#### Note:

On site, it is possible to perform an "online" calibration using the measured pH of the pool water as a reference without the need to extract the sensor from its port.

The measuring probes are sensitive to leakage currents. Always ensure that the pool water is properly connected to a good quality earth (<20 Ohms). The sensitive part of the O.R.P. probe becomes contaminated in the presence of metals in the water.

#### 1. pH Calibration

In **MENU > MANUAL CONTROL > PUMP,** turn off the pump.

- If the sensor is new, rinse it in clean water for 5 minutes.
- Immerse the sensor in the buffer solution pH7 and stir for a few seconds.
- In MENU > MAINTENANCE > CALIBRATE pH, request the calibration of the probe at pH7.
   After calibration, SPACE automatically starts a reading.
  - If the pH is unstable or calibration impossible, replace the sensor such as described below:
- **3** Remove the probe from the buffer solution pH7.
- - Rinse with clean water.
- Immerse the probe in the buffer solution pH4 and stir for a few seconds.
- 4 In MENU>MAINTENANCE> MEASURE pH , ask for the pH reading.
- If the pH is stable and below pH 4.5, go to step 36 REASSEMBLY, otherwise proceed to the cleaning of the probe as described below (CLEANING of the pH cell described in step 5).
- 5 CLEANING of the pH cell
- If the pH is unstable or the measurement is not very reactive,
  - The cell may eventually be partially clogged.
- Soak the probe in the cleaning solution for 5 to 10 minutes
- Repeat the calibration procedure from step 1.
- If cleaning does not bring improvement, replace the probe as
- described in the **REPLACE step.**

## **CAREFUL** Make sure you do not damage the metal rod (pH/ORP sensor) during the operation.

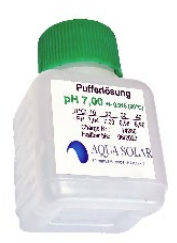

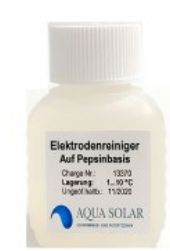

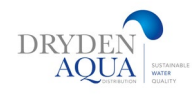

# **ORP PROBE VERIFICATION**

- Immerse the probe in the ORP 470mV buffer solution and stir for a few seconds.
- - On SPACE, when the main screen is displayed,
- - Press the UP and DOWN ARROW keys simultaneously to enter maintenance mode.
- - Press the UP arrow until the ORP measurement is displayed.
- - Wait for the measurement to stabilize, it can take up to 15 minutes.
- If the reading is not correct and no cleaning has been done yet, go to the CLEANING step of the
- sensitive ORP part.
- Otherwise, replace the probe as described in the REPLACE step.
- Press the **UP and DOWN** ARROW keys at the **same time** to exit maintenance mode.

#### **CLEANING of the ORP sensitive part**

- The sensitive part of the ORP probe (red circle below) is likely to be contaminated
  - by metals in water. In such a case, the ORP probe no longer responds.

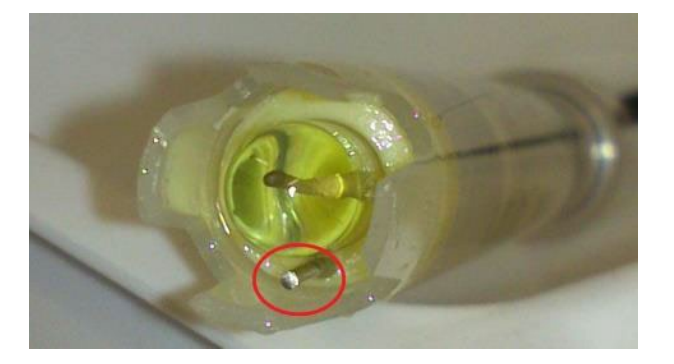

- Using a cotton swab impregnated with a slightly abrasive household cleaning product
- Gently rub the metal rod to remove metal oxides.
- Scrub all sides as best you can.
- Rinse the probe thoroughly with clean water.
- Repeat the VERIFICATION step.

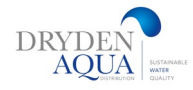

# **REPLACEMENT OF THE ORP/pH SENSORS**

Stop the DCCU using the stand by button. Disconnect the probe from the Connection SE Data card

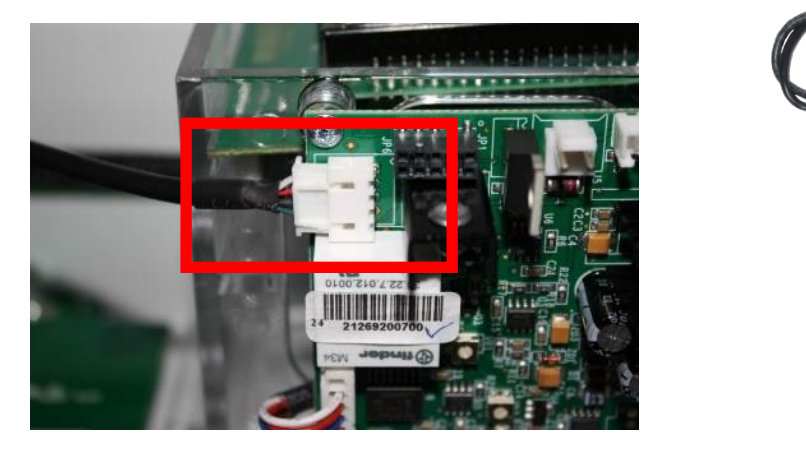

Connect the new probe.

Be sure to follow the pinout.

- The probe is delivered with its holding system.
- Make sure that the assembly is done in the following order:
- The retaining nut first
- Next, the anti-slip washer must be located approximately 9-9.5cm from the top of the probe.
- Then the compression washer
- And finally, the O-ring.
- Remove the transport cap.
- Insert the probe into the probe well and hold it in place by tightening the nut.
- Be sure to tighten sufficiently to avoid any risk of leakage.

#### CAUTION:

Do not over tighten as the probe is a fragile element. Make sure it is tight enough to avoid any risk of leakage

- Restore the 230V power supply
- Exit the maintenance mode by simultaneously pressing the UP and DOWN arrows.
- Start the pump (MENU>MANUAL CONTROL>PUMP).
- When the pump is primed, check that there are no leaks around the probe.
- Let the filtration run for a few minutes.
- Stop the pump.
- In **MENU>MAINTENANCE**, ask for the pH reading.
- Check that the pH is stable and representative of the pH of the water.
- In MENU>MAINTENANCE, go back to NORMAL mode.

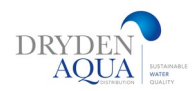

# 8.0 Configuration Menu

## 8.1 Pool Data

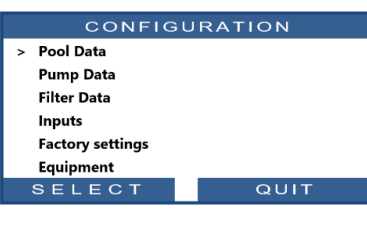

| P           | DOL DATA            |
|-------------|---------------------|
| > Volume    | : 60 m <sup>3</sup> |
| Flow Rate   | : 15 m³/h           |
| Turnovers   | : 2                 |
| Protect Frz | YES                 |
| Cover Reduc | 30%                 |
| Pool Type   | Classic             |
| SELECT      | QUIT                |

#### Pool Type:

This parameter is important because it defines the behaviour of the valve and the safety devices. Select the pool type from the drop-down list.

- CLASSIC is a standard pool
- **INFINITY** is a pool with an overflow buffer tank.
- TYPE A and TYPE B refer to the management of the valve position when the pump is stopped:
  - **INFIN. A**: the valve remains in the **FILTER position** when the pump is stopped.
  - INFIN. B: the valve is in the CLOSED position when the pump is stopped. Use INFIN. A for Besgo

- **SPA** for small pools or Spas where you do not want to apply hydraulic correction for the calculation of the filtration time.

#### **Pool volume:**

Enter the pool **VOLUME** in cubic meters. This is used for filter duration calculations in all automatic modes. Volumes less than 10m<sup>3</sup> are considered a spa for filter duration calculations. Hydraulic corrections are not applied.

#### Flow rate:

Enter the *FLOW RATE* of the hydraulic circuit with a clean filter in cubic meters per hour. This is used for filter duration calculations in automatic modes:

This data is used for filtration and statistical calculations.

- For single-speed pumps, this is the smallest value between pump flow and filter flow.

- When programming for use with a variable speed pump, estimate the average daily flow rate.

#### **Turnovers**

Set the desired *TURNOVERS* per day. This is used for filter duration calculations in *VOLUME* mode.

#### **Freezing Protection :**

Checking this box activates the frost protection, based on the water temperature and on the indications of an external thermostat if it is installed and configured on an input channel.

**Warning!** This Freezing protection mode activates the filtration in case of low temperature detection. This feature allows warmer water from the bottom of the pool to circulate and help protect the pool and equipment. This feature cannot guarantee effective frost protection in all pools. This feature does not protect pools where the bottom may be exposed to frost. This feature is used at your own risk.

#### Reducing filtration when the pool cover is closed

#### a) Filtration Time Reduction (single-speed pump)

Select the reduction percentage you want to apply to the filtration duration (Apply only to **ECO**+ mode) when the cover is closed.

#### b) Pump Speed Reduction (Variable or Multi Speed Pump)

Select the desired pump speed (only applies on **ECO MODE)** when the cover is closed. This speed will replace the normal Cycle 1 or Cycle 2 preselected speeds as long as the cover is closed. If value is **0**, no change will occur when the cover state changes.

| Text:    | Pool type |  |
|----------|-----------|--|
| Default: | Classic   |  |
| Entries: | Classic;  |  |
|          | Infini.A; |  |
|          | Infini.B; |  |
|          | Spa       |  |

| Text:    | Volume                  |
|----------|-------------------------|
| Default: | 60 m <sup>3</sup>       |
|          | (15850 USG)             |
| Entries: | 1 to 900 m <sup>3</sup> |
|          | (264 to 237750 USG)     |

| Text:    | Flow Rate        |  |
|----------|------------------|--|
| Default: | 15 m³/h          |  |
|          | (66 GPM)         |  |
| Entries: | 1 to 250 m³/h    |  |
|          | (4.4 to 1100GPM) |  |
|          |                  |  |

| Text:    | Turnovers |
|----------|-----------|
| Default: | 2         |
| Entries: | 1 to 10   |

| Text:    | Protect Frz |
|----------|-------------|
| Default: | YES         |
| Entries: | YES;<br>NO  |

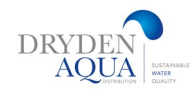

# 8.2 Pump configuration

#### Pump Type:

Determine your pump type: single speed or **choose** the brand and the variable speed pump model.

Attention! If in doubt or if your pump is not listed, select Single speed pump.

## **Overview pressure parameters**

| HAYWARD Range VSTD |           |  |  |  |  |
|--------------------|-----------|--|--|--|--|
| > Low Alert        | : 0.5 Bar |  |  |  |  |
| Prot. Press        | : 0.2 Bar |  |  |  |  |
| Prot Pomp          | : YES     |  |  |  |  |
| Def. Speed         | : 1       |  |  |  |  |
| Cyc 1 speed        | : 1       |  |  |  |  |
| Cyc 2 speed        | : 1       |  |  |  |  |
| Clean speed        | : 1       |  |  |  |  |
| SELECT             | QUIT      |  |  |  |  |

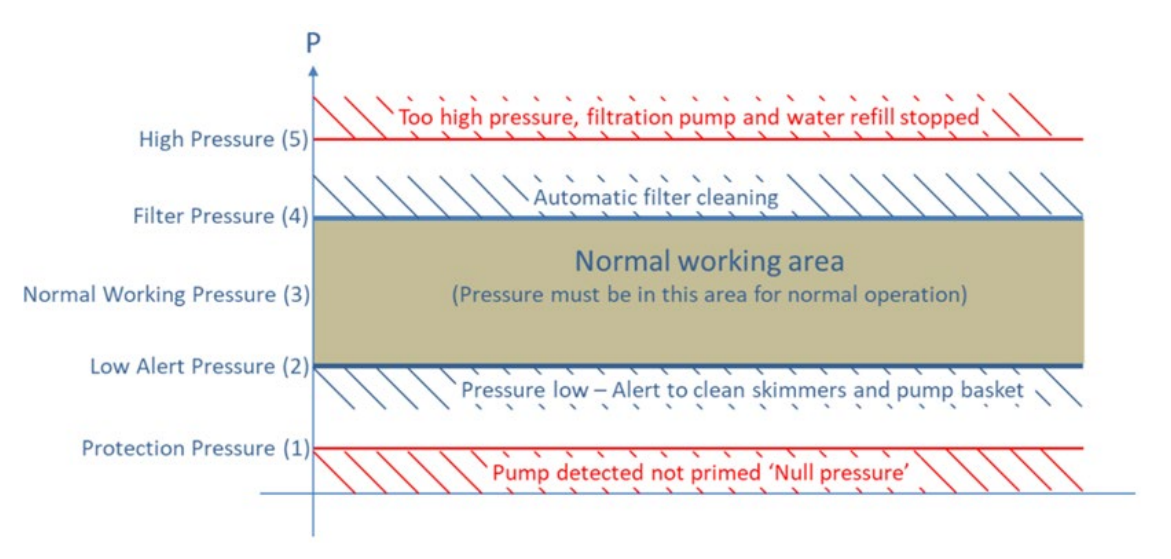

(1) Protection Pressure (very low): Determines if pump is primed or not.

- When pressure is <u>below</u> Protection Pressure, pump is considered not primed.
- Pump protection will be triggered after 8 minutes and stop the pump, if pressure remains below Protection Pressure and if protection is set ON.

(2) Low Alert Pressure (Pump Data): Determines that filter pressure is below the normal range, but water is flowing.

- Pump is considered primed but with low efficiency due low pressure and flow.
- Warning message proposes cleaning skimmer baskets and pump strainer.

(3) Normal Pressure: Determines the normal working pressure range of the pump.

- The pressure must always be within this range during filtration.
- For variable speed pumps, all speeds (except for the backwash speed Nr. 3) must be within this range.

(4) Filter cleaning pressure (under filter data): Determines the pressure at which backwashing is required. If the pressure is permanently at or above this value for 5 minutes, a warning for cleaning the filter is triggered or a backwash is made. – see 8.3

(5) High pressure (fixed value 2.5 bar): Fixed value of 2.5 bar to protect the pump, filter and other equipment in the technical room. In all modes, the pump stops as well as the refilling of the water. A warning message is triggered. The pump does not stop in *No Pump* mode.

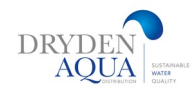

(6) Very low pressure (fixed value -0.85 bar): fixed value of -0.85 bar to protect pump, filter and other equipment in the technical room. In all modes, the pump stops and the refilling of the water. A warning message is triggered. The pump does not stop in *No Pump* mode.

#### How should the setpoints low pressure (message) and protective pressure (stops the pump) be selected?

- 1. Stop the pump and allow the pressure to stabilize.
- 2. Note the stopped pump pressure for SPACE:
- 1. If the pump is above the water level of the pool, the pressure must be 0 bar.
- 2. If the pump is below the water level, there must be a positive residual pressure.
- 3. Round up to the nearest number and add about 0.20 bar.
- 4. Set this pressure as the protective pressure.

#### Example

- Pump pressure OFF = 0.15 bar
- Rounded value = 0.20 bar
- Addition + 0,10 bar = 0,30 bar = protection pressure (1)
- Addition + 0,20 bar = 0,40 bar = low alert pressure (2)

#### Activate Pump Protection = ON:

Avtivates the pump protection by switching OFF the pump and integrated water treatments, in the event of pressure measured is below the Protection Pressure for more than **8 minutes.** 

Switching Protection Pressure **OFF** disables the pump protection. The alert is always active, and if it appears, other internal functions (pH control, ORP, remanent injection) will stop.

#### Pump power:

This is a SPACE characteristic, the indication of the nominal power of the pump, or the average power in the case of a variable speed pump, allows the energy consumption to be estimated in the STATISTICS.

#### Determine speeds in the different modes:

Default Speed in 24/24H mode

- □ Cycle 1 speed
- □ Cycle 2 speed
- □ Cleaning speed 3

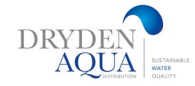

# 8.3 FILTER DATA

# Configuring alerts and Filter backwash.

A well-maintained filter is essential for a clean and healthy pool. As the filter retains material from the water flowing through it, it gradually becomes clogged: The pressure increases and the water flow decreases. Eventually the efficiency of the filtration decreases and the filter needs to be cleaned. Without cleaning, energy is wasted, chemical consumption increases and the water may turn green.

These settings allow you to configure the alert that will warn you when the filter needs to be cleaned. when the filter needs to be cleaned. For compatible filters (sand filters or For compatible filters (sand filters or multimedia filters) this menu also configures the automatic filter cleaning.

#### **Filter Type**

Define which type of filter is used:

- Press: the filter is AFTER the pump, working on pressure
- Suction: The filter is BEFORE the pump, working on suction

Depending on filter type, pressure settings below are affected.

#### **Cleaning pressure:**

Set the pressure at which an automatic cleaning cycle should be initiated. This also defines the limits of the pressure gauge. (Pay attention to the pump curves. With steep curves, the cleaning pressure can be higher than the normal pressure than with flat curves (the circulation capacity decreases less). With FlowVis and the manometer you can set the cleaning pressure perfectly.)

#### Example:

Pressure with flushed filter and speed 2 at desired circulation capacity: 10m3/h = > 0.7 bar pressure Generate in the return line with a valve back pressure until circulation drops by 20 - 30%: So, 8 - 7m3/hRead how much pressure is on the display (exam. 1.0 bar). Use this as flushing pressure. The cleaning pressure should be between 0.2 - 0.4 bar higher than the normal pressure at speed 2.

#### Number of days between cleanings:

Set the maximum numbers of days between 2 Clean Filter alerts. If the periodic cleaning is not required, select 0 days.

#### **Cleaning time:**

When periodic cleaning is activated set a time at which the reminder to clean filter will be sent. If cleaning mode = Auto, a filter cleaning will be performed. If periodic frequency is set to 0 days, Time is preset to --.--.

#### Automatic Cleaning valve:

- □ None
- □ Besgo

|   | FILTER DATA |   |          |  |  |  |
|---|-------------|---|----------|--|--|--|
| > | Туре        | : | Press    |  |  |  |
|   | Pressure    | : | 1.00 Bar |  |  |  |
|   | Frequency   | : | 0        |  |  |  |
|   | Time        | : | 22:30    |  |  |  |
|   | Auto Valv   | : | None     |  |  |  |
|   | Cleaning    | : | Manual   |  |  |  |
|   | Pump_Run    | : | NO       |  |  |  |
|   | Backwash    | : | 80 sec   |  |  |  |
|   | Rinse Valv  | : | None     |  |  |  |
|   | Rinse       | : | 20 Sec   |  |  |  |
|   | Suction     | : | None     |  |  |  |
|   | Clean Via   | : | Surface  |  |  |  |
|   | APF Dosing  | : | NO       |  |  |  |
|   | Priming     | : | OFF      |  |  |  |
|   | SELECT      |   | QUIT     |  |  |  |

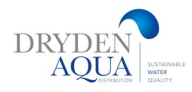

#### **Filter Cleaning:**

Filter cleaning can be either:

**D** Inhibited: SPACE will not perform - and will not allow you to perform - filter cleaning. If cleaning is required by pressure or frequency, a message will alert you to the need to clean the filter. This setting should be used for cartridge filters or if cleaning is not desired. The Wash and Rinse positions of the multiport valve are not allowed.

**D** Manual: SPACE will not perform - but will allow you to perform - filter cleaning. If cleaning is required by pressure or frequency, a message will alert you to the need to clean the filter. You can then initiate a cleaning cycle by pressing "clean filter now" from the filter sub-menu.

**D** Automatic: SPACE will perform the cleaning automatically when required by pressure or frequency.

#### Keep the pump running – while switching besgo valve:

If selected, the pump will remain in operation when operating the BESGO cleaning valve. By default, the pump is stopped each time the valve is operated.

#### **Backwash:**

#### Displayed if CLEANING: AUTO or CLEANING: MANUAL.

Set the desired backwash duration in seconds. Refer to the filter manual for recommended backwash duration. Only available if a cleaning valve is present.

#### **Rinse valve:**

The rinsing valve (Besgo 3 ways) is optional and is only really needed if you have a Layer of activated carbon on the filterbed

- □ None
- □ BESGO

It is not configured by default (factory setting). If configured it is controlled by **Aux13** (which makes it impossible to set up a counter-current jetstream).

#### **Rinsing time :**

Set the desired rinse duration, in seconds, during an automatic cleaning cycle. It is usually 20 to 60 seconds, the larger the filter, the longer the rinse time.

#### Suction valve:

A BESGO 3-way valve can be installed in front of the pump. That makes a lot of sense especially for overflow pools and saves a lot of energy. The evaporation in the channel is greatly reduced. When bathing the pool is overflowing at speed

At night and when not in use you are in the Eco-Mode. The valve is controlled by Aux4. Piping principle page 42 + 43.

Valve will be controlled by Aux4.

- None
- BESGO (standart)

#### Clean (Backwash) via:

- □ Surface (Skimmer or buffertank)
- □ Bottom (Bottom drains) = (standart)

| Text:    | Pump run |
|----------|----------|
| Default: | NO       |
| Entries: | NO;      |
|          | YES      |

| Text:    | Backwash         |
|----------|------------------|
| Default: | 80 seconds       |
| Entries: | 10 – 600 seconds |

| Text:    | Rinse Valv     |
|----------|----------------|
| Default: | None           |
| Entries: | None;<br>BESGO |

| Text:    | Rinse            |
|----------|------------------|
| Default: | 20 seconds       |
| Entries: | 10 – 180 seconds |

| Text:    | Suction        |
|----------|----------------|
| Default: | None           |
| Entries: | None;<br>BESGO |
|          |                |
| Text:    | Clean via      |
| Default: | Surface        |
| Entries: | Surface;       |
|          | Dattan         |

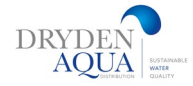

#### **APF (flocculant) Dosing**

Flocculant (APF) can be injected continuously when the filtration is on (pump started and water goes through the filter). To ensure automatic injection, declare "APF dosage=YES". It will be controlled by the Aux8 output provided the SPACE Extension Module is present.

#### Priming (APF pump test)

Commanding priming **ON** will activate the Aux channel for 60 seconds allowing the feeder pump to prime. Priming is stopped when quitting the menu or **after 60 seconds** 

| Text:    | APF Dosing |  |
|----------|------------|--|
| Default: | NO         |  |
| Entries: | NO;        |  |
|          | YES        |  |

| Text:    | Priming |
|----------|---------|
| Default: | OFF     |
| Entries: | ON;     |
|          | OFF     |

**8.4 Configuring Inputs** 

There are 10 input channels if SPACE Extension Module Each entry is configured independently.

**Be careful!** Use only approved external equipment with a potential-free circuit.

#### Input Type

| Text:    | None                     |
|----------|--------------------------|
| Default: | Available                |
| Entries: | Available;               |
|          | Thermostat AntiFrz;      |
|          | Disinf Consumables;      |
|          | pH Consumables;          |
|          | Consumables;             |
|          | Pool Cover;              |
|          | Salt System;             |
|          | Filtration Start;        |
|          | Filtration Stop;         |
|          | JetStream;               |
|          | Flow Switch;             |
|          | Flooding;                |
|          | FloodingStop;            |
|          | Low FAC Flow;            |
|          | ACO (Oxidant) consumab;  |
|          | APF (Flocc) Consumables; |
|          | Electrolysis prot;       |
|          | Overflow;                |
|          | Open Cover;              |
|          | Close Cover              |

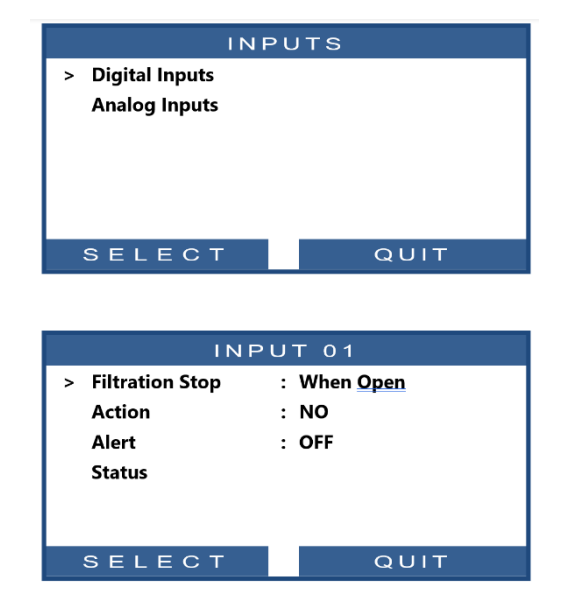

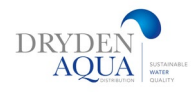

#### Sense of action

The sensor action configures whether the alert action is taken when the circuit is closed (direct action) or open (reverse action). For example:

- Text:ActionDefault:When CLOSEDEntries:When CLOSED;<br/>When OPEN
- □ If the thermostat contact closed indicates a freezing risk, choose "Action when CLOSED".
- □ If the level detection senses that consumables are low by opening the contact in the switch, choose "Action when OPEN".

Configures whether the alert is triggered when the circuit is closed (direct action) or open (reverse action).

#### Alert

Determines whether an Alert is associated with the sensing on the input or not. If **YES**, when input is detected, an alert will be displayed on screen and send to server (if connected to internet)

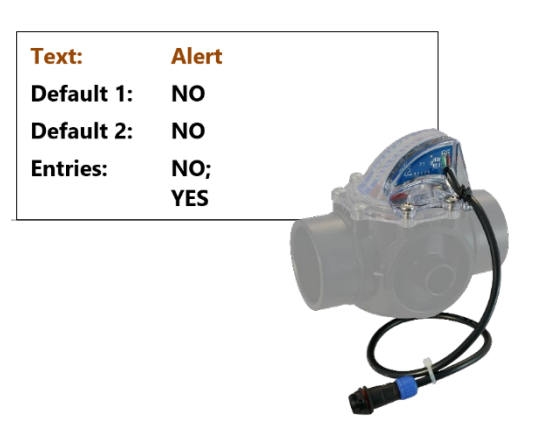

## **Analog inputs**

#### **FlowVis flowmeter**

Select the diameter (or type) of flowmeter installed, so that the mA to >m3/h conversion is done at the correct scale.

| Model | Description             | Diameter ("SCH80) | Min flowrate<br>(m3/h) | Max flowrate<br>(m3/h) |
|-------|-------------------------|-------------------|------------------------|------------------------|
| FV-15 | FlowVis 1.5" for piping | D 50mm            | 2.2                    | 182.2                  |
| FV-2  | FlowVis 2.0" for piping | D 63mm            | 2.2                    | 25                     |
| FV25  | FlowVis 2.0" for piping | D 75mm            | 2.2                    | 25                     |
| FV-3  | FlowVis 3.0" for piping | D 90mm            | 15.6                   | 5.5                    |
| FV-4  | FlowVis 4.0" for piping | D 110mm           | 34                     | 102.2                  |
| FV-6  | FlowVis 6.0" for piping | D 160mm           | 68                     | 227                    |
| FV-8  | FlowVis 8.0" for piping | D 200mm           | 136                    | 409                    |

The read value is displayed in the FlowVis menu and on the filter backwash screen while backwash is in progress. The low alarm will only be issued if the flow rate during filter cleaning is too low.

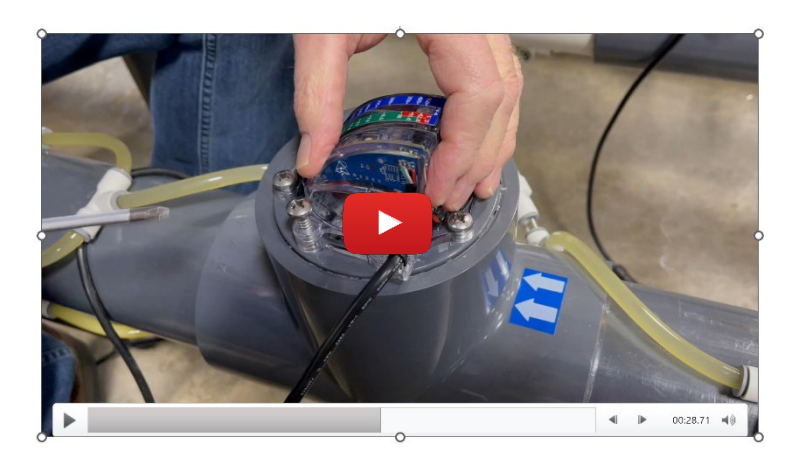

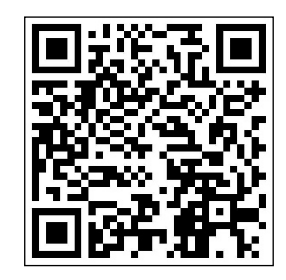

Scan QR Code to learn how to connect digital Sensor to FlowVis

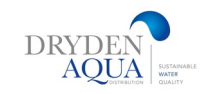

# 8.5 Factory settings

Besides the described settings below, displays the firmware version which may be required for support.

#### **FW Version Menu**

Viewing the firmware version

#### Network menu

- **MC:** MAC address, used to link the unit to an account on the Dryden SPACE Server
- □ IP: IP address of SPACE on the local network
- **MSK**: Subnet mask
- **DNS:** IP address of the Domain Name Server.
- **GTW:** IP address of the gateway (router) on the local network
- **SVR:** IP address of <u>www.dryden-space.com</u> server

#### Date/Time menu

Set date and time.

#### Language

Select SPACE language

#### Units

Select SPACE display units

#### **Factory Reset**

Selecting and confirming resets all defaults and calibrations, requiring

reprogramming and pH sensor calibration check.

| NET                                                                | WORK |
|--------------------------------------------------------------------|------|
| <ul> <li>FW Version</li> <li>Network</li> <li>Date/Time</li> </ul> |      |
| Language                                                           | : EN |
| Units                                                              | : SI |
| Factory Reset                                                      | : NO |
| SELECT                                                             | QUIT |

| NET    | Γ₩ΟŖΚ                |  |
|--------|----------------------|--|
| МС     | : 02:11:40:00:0B:C9  |  |
| IP     | : 192.168.1.77       |  |
| DNS    | : 192.168.1.1        |  |
| GTW    | : 192.168.1.1        |  |
| SVR    | : 195.14.0.21        |  |
| URL    | : bridge.poolCop.net |  |
| SELECT | TO LEAVE             |  |

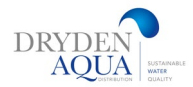

# 8.6 Equipment 8.6.1 Pool Cover

| EQUI         | PMENT |
|--------------|-------|
| > Pool Cover |       |
| JetStream    |       |
|              |       |
|              |       |
|              |       |
|              |       |
| SELECT       | QUIT  |
|              |       |

#### WARNING:

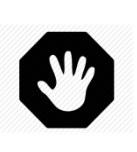

Remote control of a Pool Cover can cause severe injury. The user MUST ALWAYS have the pool in direct view when manoeuvring the cover. The pool must be monitored at all times during the operation of the Pool Cover to ensure that no person is in the pool or enters the pool

Only available with SPACE Extension Module Plug-in

#### Installed:

If **INSTALLED: YES,** SPACE will be able to control the Pool Cover opening and closing. If set to **NO**, the Pool Cover (if any) will be operated manually.

#### **Pool Cover:**

Opens and closes the pool cover. To function properly, the pool cover must be installed on **Aux14** (Open command) and **Aux15** (Close command).

#### **Opening Setting (Aux14 Settings)**

When Pool Cover function is installed, **Aux14 (Open command)** is preconfigured in pulse mode with 2 minutes pulse duration. These settings can be changed from this view. Duration should be long enough to allow full cover operation from closed to open.

#### **Closing Setting (Aux15 Settings)**

When Pool Cover function is installed, **Aux15 (close command)** is preconfigured in pulse mode with 2 minutes pulse duration. These settings can be changed from this view. Duration should be long enough to allow full cover operation from open to close.

#### **Duration**:

Define the opening and closing times to allow full operation; The times must be longer than the operating time of the cover.

#### Input :

Select the detection direction and alarm according to the signal from the cover control

#### **Position Setting (Input 10)**

When Pool Cover function is installed, **IN 10** is preconfigured for Pool Cover 'closed' position sensing. The settings can be changed from this view, in particular, one can decide to get an alert (or not) when cover is not detected closed.

| Text:    | Installed |
|----------|-----------|
| Default: | NO        |
| Entries: | YES;      |
|          | NO        |

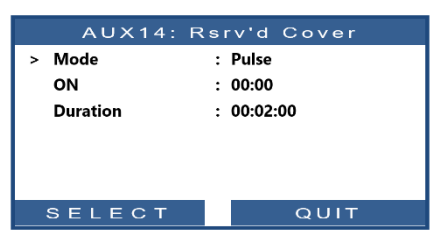

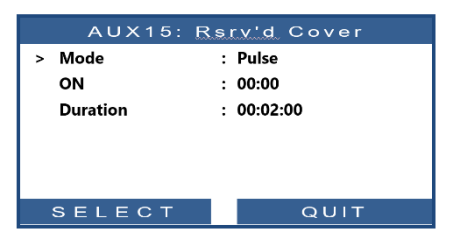

|                                      | NPUT 10          |      |
|--------------------------------------|------------------|------|
| > Pool Cover<br>Action when<br>Alert | : Closed<br>: NO |      |
| SELEC                                | r c              | ξυιτ |

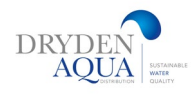

# 8.6. Equipment

## 8.6.2 JetStream

| JET                                                                             | STREAM            |
|---------------------------------------------------------------------------------|-------------------|
| <ul> <li>Installed</li> <li>Setting Comman</li> <li>Setting Pushbutt</li> </ul> | : YES<br>d<br>ton |
| SELECT                                                                          | QUIT              |

Allows control of a counter-current jetstream pump. To work properly, the pump must use Aux13 as a control. Input 9 is the pneumatic push button to start the pump from the pool. The jetstream can only work if the pool cover is open (when a pool cover is declared).

#### Installed

If **INSTALLED: YES,** SPACE will be able to control a JetStream via the push button in the pool or via a direct command.

If set to **NO**, the JetStream (if any) will be operated manually.

#### Input

Select the input, the direction of detection and the alarm according to the signal coming from the push button.

#### Setting Command (Aux13 Settings)

When JetStream is installed, Aux13 (Pump command) is preconfigured in pulse mode with 60 minutes pulse duration. These settings can be changed from this view.

#### Setting Push Button (IN 9 settings)

When JetStream is installed, In(9) is preconfigured to receive the push button action. The settings can be changed from this view.

#### **Operating time:**

After pressing the button, the Jetstream will run for the set time and then stop. Pressing the push button during the running time stops the pump immediately.

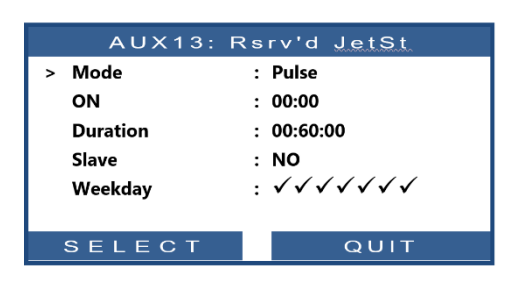

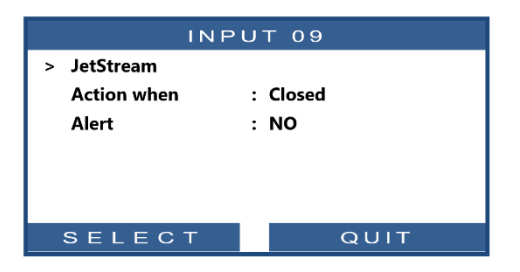

Note:

If the pool has a cover and the cover is detected closed by SPACE, then the JetStream pump is forced OFF for safety reasons. JetStream pump is only allowed to run when the cover is not closed

Note:

The push button pneumatic signal must be converted into an electrical contact outside SPACE using a pressure switch. The contact will be then connected on In(9).

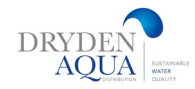

## 9.0 SPACE CLOUD

| POOLCO           | P CLOUD  |  |
|------------------|----------|--|
| > Connected      | : YES    |  |
| Registered       | : YES    |  |
| OTP Code         | : 187307 |  |
| UUID :02900015   |          |  |
| -A608-15AF-9AA0- |          |  |
| 4F59C02000F5     |          |  |
| SELECT           | QUIT     |  |

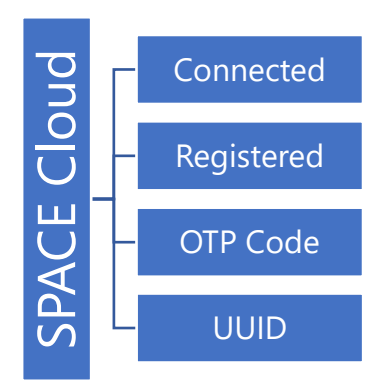

## **Get Internet to SPACE**

The DCCU is equipped with an RJ45 connector.

Bringing the network to the DCCU:

- Best is to have an Ethernet cable (mini Cat4) connecting the router to the SPACE DCCU by RJ45.
- On the DCCU side, Insert the RJ45 cable as shown in the picture.
- Check that access to internet is available at the cable end. You may need a laptop to check this.
- Connect the end of the RJ45 cable to the network so as to establish a connection via the internet box.
- Start SPACE (if it was stopped).

If RJ45 connection is not possible, an optional SPACE GSM Router can be purchased from Dryden Aqua (Ref 44104)

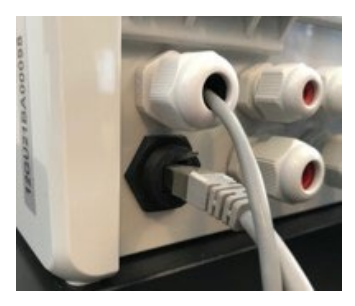

**RJ45** Connector for Ethernet

0

Independent GSM Router

## To check connection.

#### SPACE Cloud Menu => Connected

Display the connection status to SPACE Cloud.

**YES:** Connection to the cloud is established **NO:** Connection not established.

| Text:    | Connected |  |
|----------|-----------|--|
| Default: | Read only |  |
| Values:  | YES;      |  |
|          | NO        |  |

# Create a User Account and connect SPACE to your pool

## **1.** Note of the following codes

#### **OTP Code**

One-time password used to associate the SPACE with a swimming pool. This code will be requested during the registration process.

#### **UUID Code**

Unique Device Identifier This code will be requested during the registration process.

| Text:    | OTP Code        |
|----------|-----------------|
| Default: | Read only       |
| Values:  | 6 digits number |

| Text:    | Code UUID       |
|----------|-----------------|
| Default: | Read only       |
| Values:  | 32 alphanumeric |

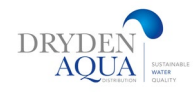

## 2. Go to www.dryden-space.com

- Connect to the site www.dryden-space.com
- □ On the home page, select **"Sign up"**.
- □ Select the type of profile required:
  - "Personal Account" will allow you to manage only your own pool as a final customer.
  - "Pro Account" will allow you to manage your clients' pools.
- **D** Complete all the information required in the form, in particular:
  - Supply a valid email address; this will be used to identify the client and to route email alerts.
  - Tick the boxes to agree to terms of use, and optionally "*I agree to received data from SPACE*" to receive newsletters.
  - □ Follow instructions on the screen to connect SPACE to your pool. <u>UUID code will be requested.</u>

| Dryden Space |  |
|--------------|--|
|              |  |
|              |  |
|              |  |

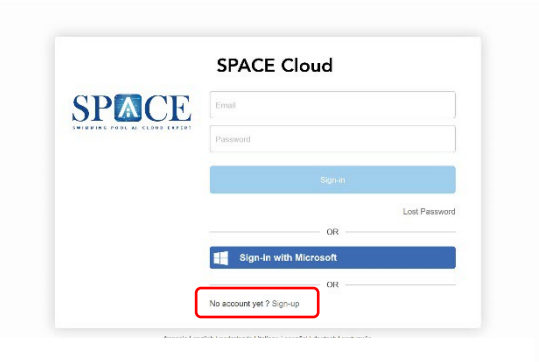

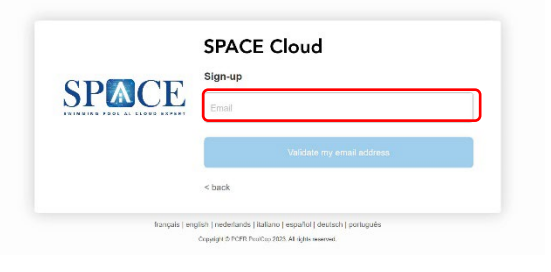

| <ul> <li>I am finalizin<br/>and their pools</li> </ul> | g my pro account in order to manage my clients |  |
|--------------------------------------------------------|------------------------------------------------|--|
| Login Data                                             | a                                              |  |
| Email<br>florent@dryder                                | naqua.com                                      |  |
| Password                                               |                                                |  |
| Confirm Your F                                         | assword                                        |  |
| Or use my accou                                        | unt :                                          |  |
| Sign-u                                                 | p with Microsoft                               |  |
| Company                                                | data                                           |  |
| You are joining t                                      | he company AQUA SOLAR AG.                      |  |
| Deve and                                               | Data                                           |  |

|             | Create a New Account                                                                      |
|-------------|-------------------------------------------------------------------------------------------|
| <b>SPCE</b> | <ul> <li>I want to create a Personal Account in order to manage my<br/>Pool(s)</li> </ul> |
|             | O I want to create a Pro Account in order to manage my clien and their pools              |
|             |                                                                                           |

## To check if you are well registered.

#### SPACE Cloud Menu => Registered

Once SPACE has been correctly paired with a pool, The status is **YES**. If it is not associated, The status is **NO**.

| Text:    | Registered |  |
|----------|------------|--|
| Default: | Read only  |  |
| Values:  | YES;       |  |
|          | NO         |  |

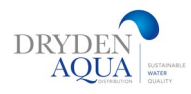

# **10.0 Circulation Modes**

## Mode ECO

Eco mode is intended for channel pools or spas with a channel only. Space must have the cover configured. In the case of indoor pools, the Eco Mode can be used when pool cover is configured (even if there is none) and there is an electrical bridge (wire) installed, that configures the cover as closed.

| CIRCULATION MODES |          |  |  |
|-------------------|----------|--|--|
| > ECO Mode        | : OFF    |  |  |
| Setpoint          | : 20.0°C |  |  |
| Bottom Cycle      |          |  |  |
| 00:00 = > 00:00   |          |  |  |
| Surface Cycles    |          |  |  |
| 00:00 = > 00:00   |          |  |  |
| 00:00 = > 00:00   |          |  |  |
| 00:00 = > 00:00   |          |  |  |
| 00:00 = > 00:00   |          |  |  |
| SELECT            | QUIT     |  |  |

This mode saves on heating costs. When it is cold and when the pool is not in use, the water is circulated via the main drains and will not flood. The gutter stays dry and will have zero evaporation. The gutter is typically 20% of the pool surface. As a result, in outdoor pools and even in indoor swimming pools the evaporation in the channel is eliminated and with this enormous energy savings achieved.

In addition, the filter can be backwashed directly from the pool (via the main drains). As a result, the balance tank can be dimensioned correspondingly smaller, which saves costs and space. Small investment => big savings

#### - Installation on infinity pools :

The valve must be installed that in the rest position (no pump running) the valve is such, that the water is sucked via the bottom drains. When the suction valve is powered, the water will be drawn from the buffer tank and the pool will overflow. This configuration prevents the buffer tank from overflowing in the event of a power failure.

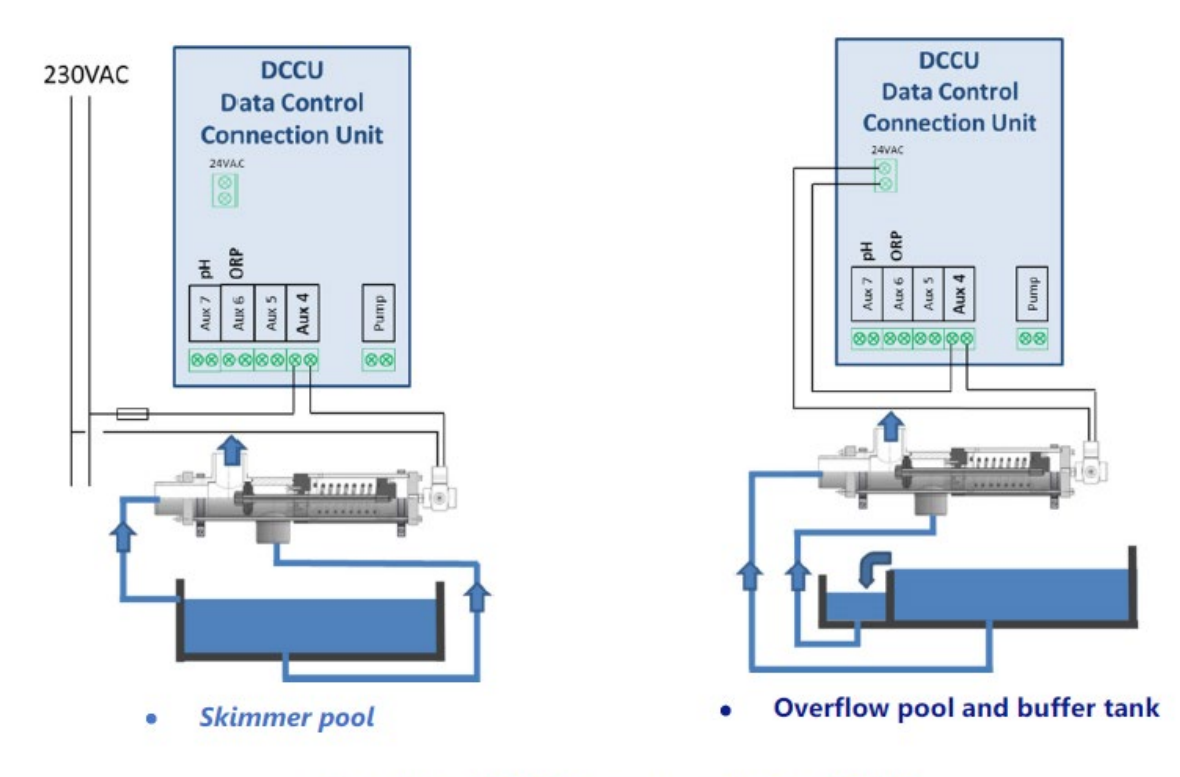

#### Connecting BESGO for pump suction in 230VAC

#### skimmer pools

In skimmer pools, a suction valve allows backwashing directly from the pool. This is important for skimmer pools with high water levels equipped with slim skimmers and for small pools and especially whirlpools with big sand or AFM-filters

It is not set to Aux4 by default (factory setting).

It can be configured from the "Filter Data" menu by declaring "Suction=BESGO".

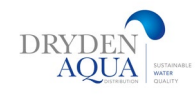

#### **Priorities**

The 3-way-besgo-suction-valve has several uses that may require a different position. In case of conflict on the requested position, the priority rules are evaluated in the following order:

1 During a cleaning (and flushing), the valve is oriented according to the position chosen in the filter data:

- a. Bottom.
- b. Surface.
- 2. If the water level is low, the valve faces the bottom.
- 3. During a surface cycle, the valve is oriented towards the surface (overflow pools only).
- 4. If the water level is very high, the valve is oriented towards the surface.
- 5. If ECO mode is activated and only for overflow pools with closed cover:
- a. If the T° Air > Set point + 1°C, the value is oriented towards the surface.
- b. If the T° Air < Setpoint, the valve is oriented towards the bottom.
- 6. If an overflow request is activated via the BP, the valve is oriented towards the surface.
- 7. During a bottom cycle, the valve is oriented towards the bottom (overflow pools only).
- 8. If none of the above cases apply, then:
- a. Pool with skimmer, from the surface.
- b. Overflow pool:
  - Open cover = from the surface (overflow-mode)
  - Closed cover = Position according to air temp. (as described in point 5).

The position of the valve will be determined by the first of the 8 rules to be checked. Subsequent rules will not be taken into account as long as the current rule remains true.

For example, if a surface cycle is in progress (rule n°3) and the level becomes low, then rule n°2 takes over and rule n°3 is not processed as long as the level remains low.

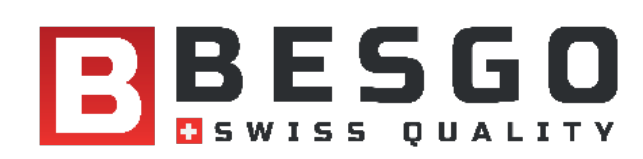

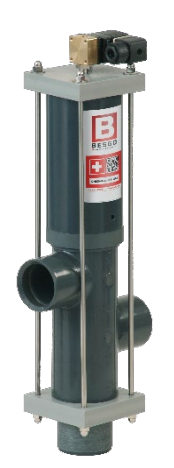

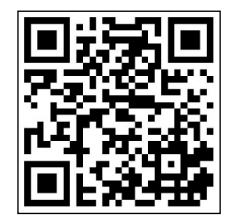

Scan QR code to learn more about Besgo 3way valves

Besgo 3-way valves

For Energy saving mode in overflow pools, automatic rinsing and more.

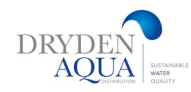

# **11.0 Schematic diagrams**

## **SKIMMER POOLS**

## SPACE with DAISY+ (DA-GEN) SCHEMATIC DIAGRAM

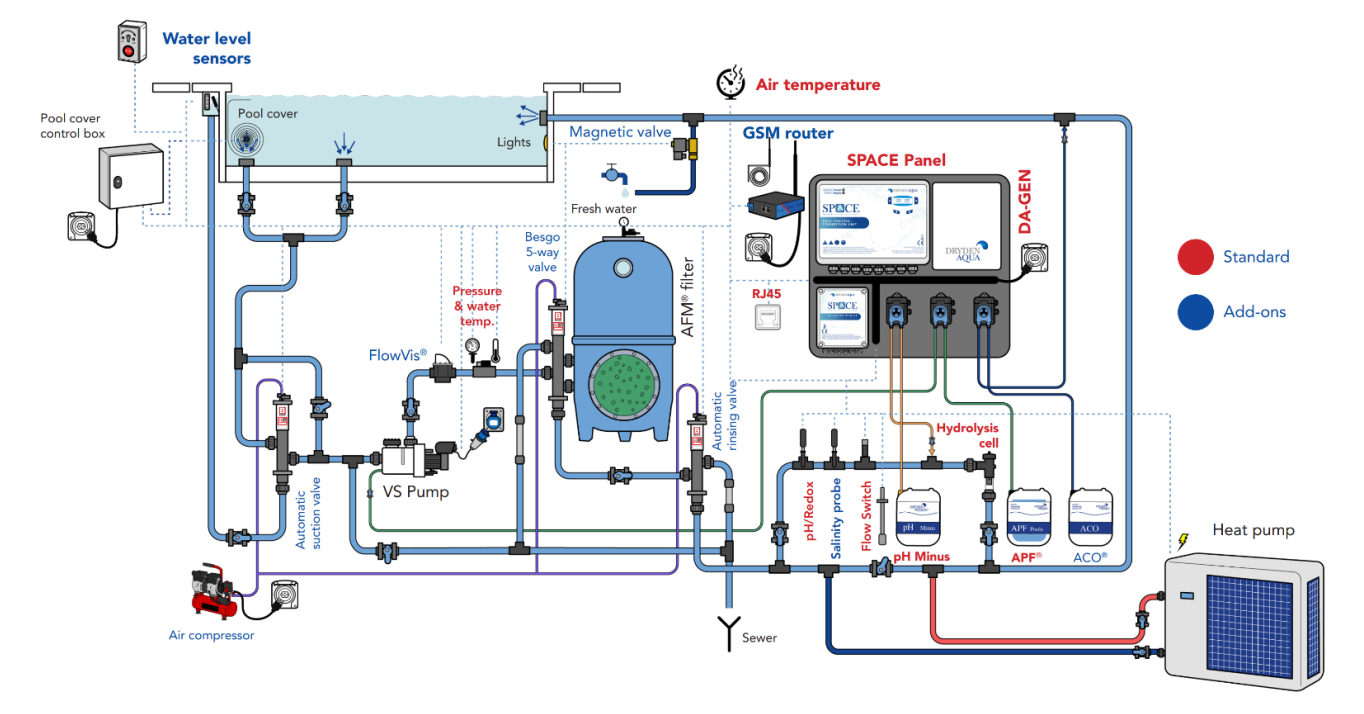

## SPACE with DAISY (Liquid Chlorine) SCHEMATIC DIAGRAM

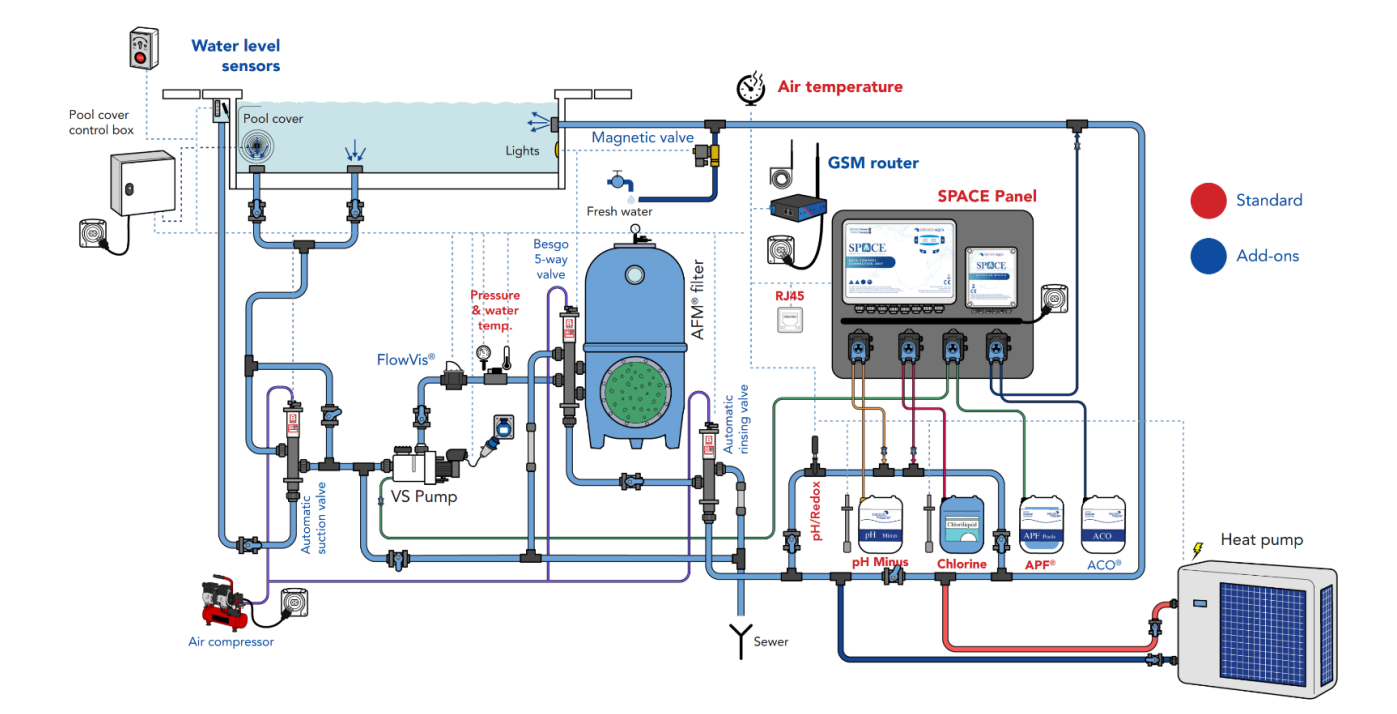

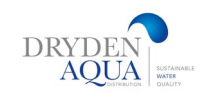

## **OVERFLOW POOLS**

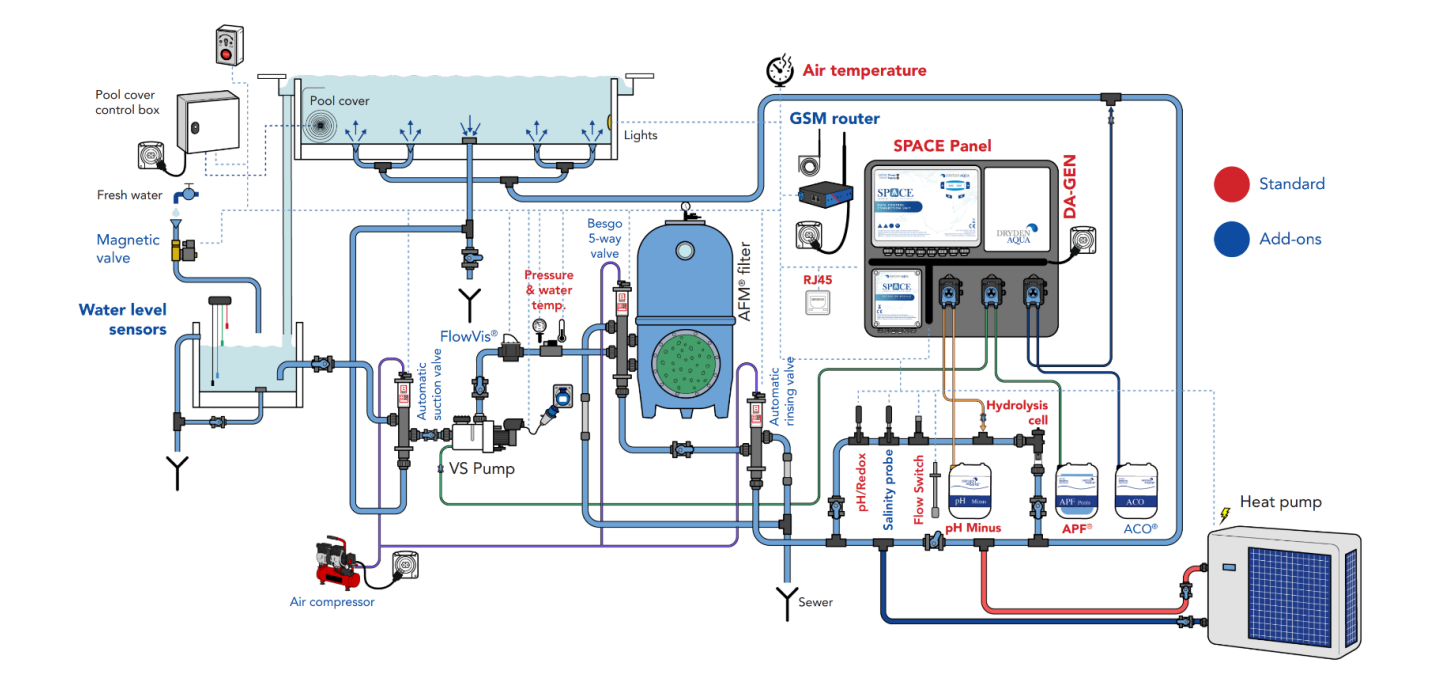

## SPACE with DAISY+ (DA-GEN) SCHEMATIC DIAGRAM

## SPACE with DAISY (Liquid Chlorine) SCHEMATIC DIAGRAM

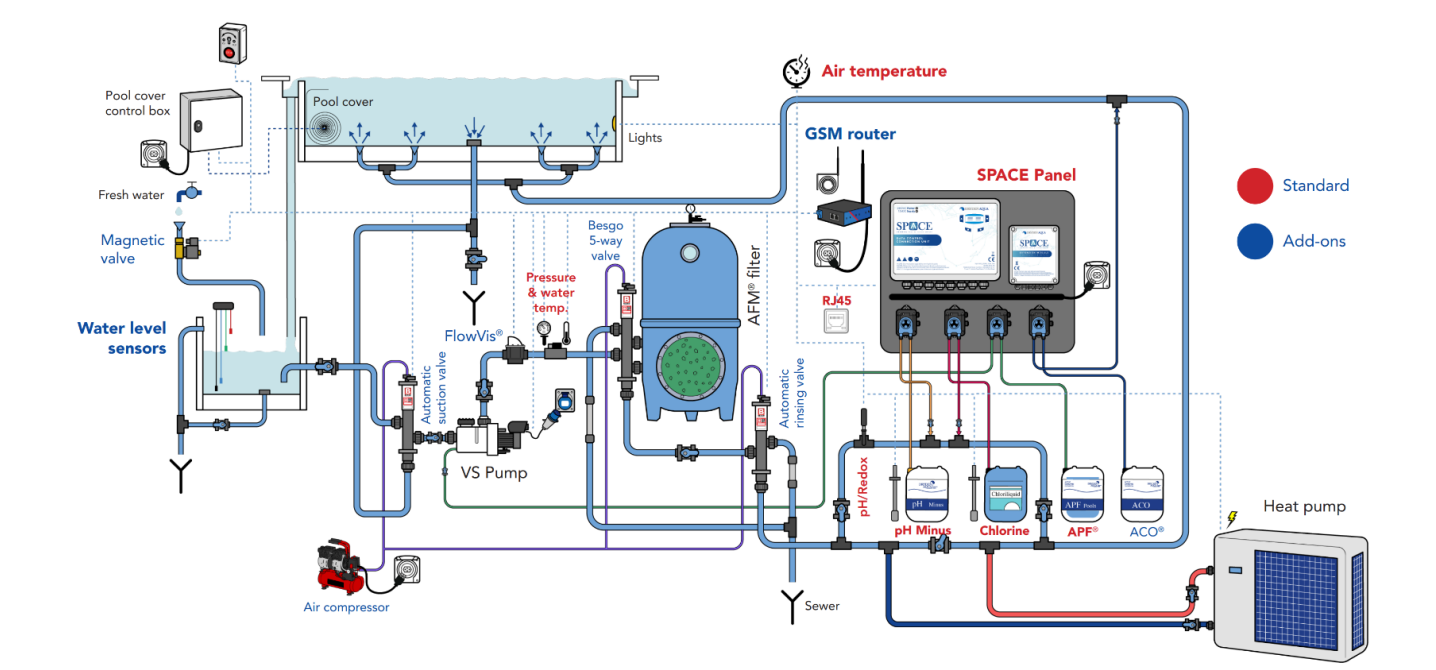

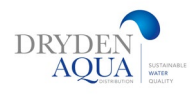

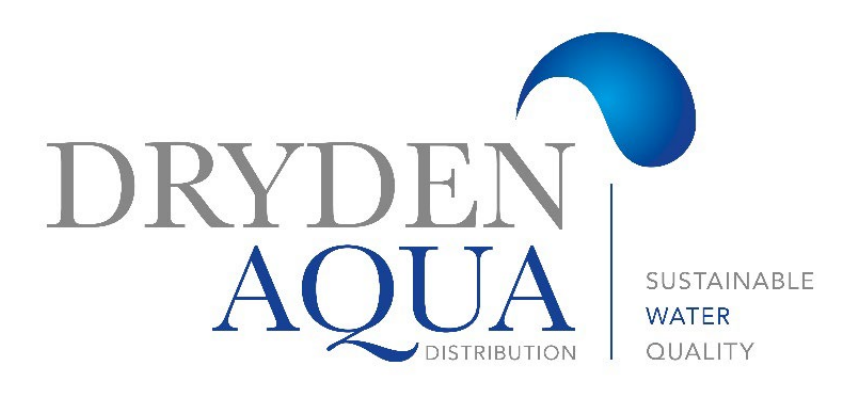

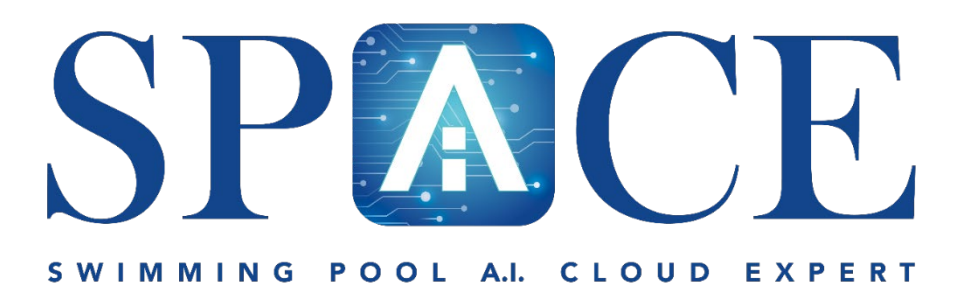

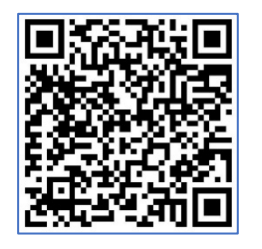

Wiring Schematics

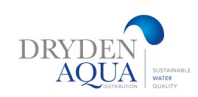